# QM\_CYCLONE10\_10CL006 DB

## USER MANUAL (QUARTUS 17.0)

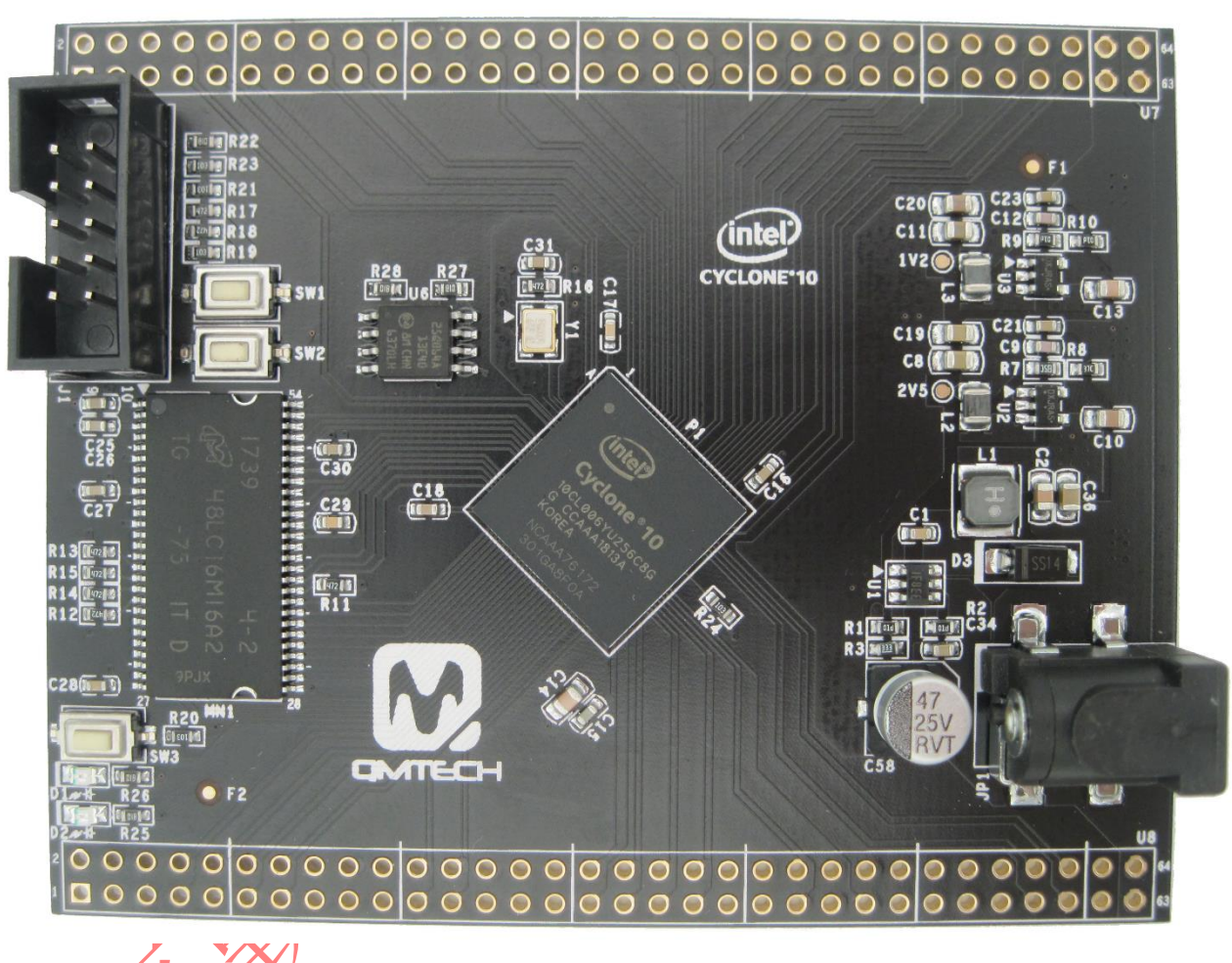

Preface

The QMTech® Cyclone 10 Core Board uses Intel® (Altera) 10CL006 device to demonstrate the industry's lowest system cost and power, along with performance levels that make the device family ideal for differentiating your high-volume applications. All Intel® Cyclone® 10 LP FPGAs require only two core power supplies for operation, simplifying your power distribution network and saving you board costs, board space, and design time. The flexibility of the Intel® Cyclone® 10 LP FPGA enables you to design in a smaller, lower cost device, lowering your total system costs.

Users could visit QMTECH official website from here: http://www.chinaqmtech.com/

### **Table of Contents**

| 1.       QUARTUS PRIME 17.0 INSTALLATION                                                                                                    | 1.       QUARTUS PRIME 17.0 INSTALLATION                                                                                                    |          |                                                          |
|----------------------------------------------------------------------------------------------------|----------------------------------------------------------------------------------------------------|----------|----------------------------------------------------------|
| PEGA PROJECT COMPILE, *.SOF DOWNLOAD AND *.JIC PROGRAM7     2.1 CREATE NEW PROJECT                                                                                                    | PGA PROJECT COMPILE, *.SOF DOWNLOAD AND *.JIC PROGRAM7     2.1 CREATE NEW PROJECT                                                                                                    | 1.       | QUARTUS PRIME 17.0 INSTALLATION                          |
| 2.1       CREATE NEW PROJECT       7         2.2       COMPILE THE PROJECT       12         2.3       PIN ASSIGNMENT       13         2.4       DOWNLOAD *.SOF INTO FPGA       15         2.5       PROGRAM *.JIC INTO SPI FLASH       18         3.       SIGNALTAP II LOGIC ANALYZER       22         4.       REFERENCE       26         5.       REVISION       27 | 2.1       CREATE NEW PROJECT       7         2.2       COMPLE THE PROJECT       12         2.3       PIN ASSIGNMENT       13         2.4       DOWNLOAD*SOF INTO PPGA       15         2.5       PROGRAM * JICINTO SPI FLASH       18         3.       SIGNALTAP II LOGIC ANALYZER       22         4.       REFERENCE       26         5.       REVISION       27 | 2.       | FPGA PROJECT COMPILE, *.SOF DOWNLOAD AND *.JIC PROGRAM 7 |
| 3. SIGNALTAP II LOGIC ANALYZER                                                                                                    | 3. SIGNALTAP II LOGIC ANALYZER                                                                                                    |          | 2.1       Create New Project                             |
| 4. REFERENCE                                                                                                    | 4. REFERENCE                                                                                                    | 3.       | SIGNALTAP II LOGIC ANALYZER                              |
| 5. REVISION                                                                                                    | 5. REVISION                                                                                                    | 4.       | REFERENCE                                                |
|                                                                                                    |                                                                                                    | 4.<br>5. | REFERENCE                                                |

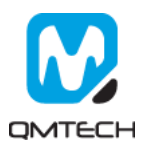

#### **Quartus Prime 17.0 Installation** 1.

The revolutionary Intel® Quartus® Prime Design Software includes everything you need to design for Intel® FPGAs, SoCs, and CPLDs from design entry and synthesis to optimization, verification, and simulation. Dramatically increased capabilities on devices with multi-million logic elements are providing designers with the ideal platform to meet next-generation design opportunities.

The Intel® Quartus® Prime Software design flow comprises of the following high-level steps:

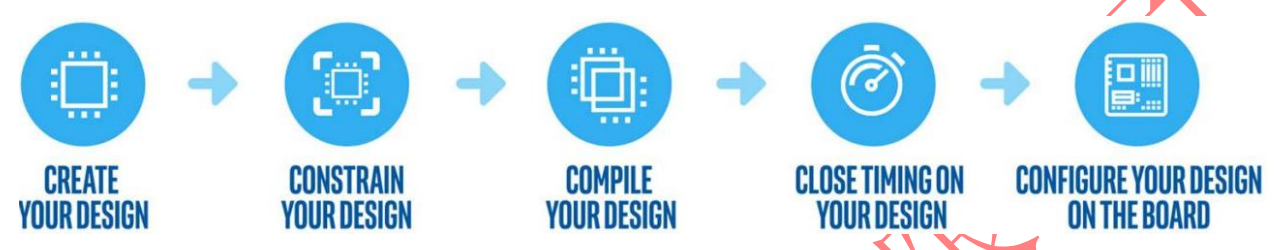

The Quartus Prime software version 17.0 supports the following device families: Stratix IV, Stratix V, Arria II, Arria V, Arria V GZ, Arria 10, Cyclone 10 LP, Cyclone IV, Cyclone V, MAX I, MAX V, and MAX 10 FPGA. Below image shows the startup UI of Quartus II Prime 17,0:

| Te té Vez Pagid Assymption Processo<br>Tropic Comparison Nerrar City<br>Accompation Nerrar City                                                                                                    | Train Window Hell | CONTRACTOR NORMAL CONTRACTOR NORMAL CONTRACTOR NORMAL CONTRACTOR NORMAL CONTRACTOR CONTRACTOR CONTE | Documentation<br>Training            | About Quartus Prime X     Sourts Prese Version 15.18 Built 165 1021/2015 5J Sandwrd Editor     Patches Installed Tione                                                                                                    | Second ables com                                                                                                    |
|----------------------------------------------------------------------------------------------------|-------------------|----------------------------------------------------------------------------------------------------|--------------------------------------|----------------------------------------------------------------------------------------------------|----------------------------------------------------------------------------------------------------|
| Image: Project Resignation     Image: Project Resignation       Image: Project Resignation     Image: Project Resignation       Image: Project Resignation                                                                                                    | b Start           | Comparing      New Project Wizard                                                                                                    | Documentation<br>Training<br>Support | About Quartus Prime X     Sourius Prime Versan 15.1.0 Built 165 10010015 5J Standard Editor     Patches installed: Nore                                                                                                    | P Colleg     P Colleg     P Colleg |
| Project Langulor I angulor I angulor | Start             | New Project Wizard                                                                                                    | C Documentation  Training  Support   | About Quartus Prime X     Sourban Prime Venansi 11.1 8 Built 165 10212011 5.1 Sandard Editer     Petches Installer: Nore                                                                                                    | P Catalog         0         0         0         0         0         0         0         0         0         0         0         0         0         0         0         0         0         0         0         0         0         0         0         0         0         0         0         0         0         0         0         0         0         0         0         0         0         0         0         0         0         0         0         0         0         0         0         0         0         0         0         0         0         0         0         0         0         0         0         0         0         0         0         0         0         0         0         0         0         0         0         0         0         0         0         0         0         0         0         0         0         0         0         0         0         0         0         0         0         0         0         0         0         0         0         0         0         0         0         0         0         0         0         0         0         0                                                                                                    |
| Compliation Herarchy                                                                                                    | Start             | Designing<br>New Project Wizard                                                                                                    | Documentation<br>Training            | About Quartus Prime X     About Quartus Prime Versen 15.10 Built 105 1021/2015 SJ Standard Editor     Patches Installer Note                                                                                                    | Device Family (Syctome V(EldocotTisUsEUST) *                                                                                                    |
|                                                                                                    | F                 | New Project Wizard                                                                                                    | Documentation<br>Training            | About Quartus Prime X     About Quartus Prime X     Dantus Prese Vesson 15.15 Built 155 102102155 5J Standard Editor     Photoes Installed: Nore                                                                                                    | V Restance P     Very Project Directory     No Selection Available     Ubrary     Basic functions     Dose                                                                                                    |
|                                                                                                    |                   | New Project Wizard                                                                                                    | Coursentation                        | About Quartus Prime X     About Quartus Prime X     Quartus Prime Version 15.1.8 Build 165 150210215 SJ Standard Editor     Patches Installed None                                                                                                    | Vision Constants     Vision Constants     Vision Constants     Vision Constants     Vision Constants     Dep                                                                                                    |
|                                                                                                    |                   | New Project Wizard                                                                                                    | Training                             | Quartus Prime Version 15. 1.0 Build 185 10/21/2015 SJ Standard Edition Patches Installed: None                                                                                                    | No Selection Available    Library  Basic Functions  DSP                                                                                                    |
|                                                                                                    |                   | New Project Wizard                                                                                                    | Training Support                     | Patches Installed: None                                                                                                    | Library     Basic Functions     DSP                                                                                                    |
|                                                                                                    |                   | •                                                                                                    | Support                              |                                                                                                    | > DSP                                                                                                    |
|                                                                                                    |                   | •                                                                                                    | Support                              |                                                                                                    |                                                                                                    |
|                                                                                                    |                   | •••                                                                                                    |                                      | Convirient (C) 1991-2015 Altera Corporation All rights reserved. Quarturs is a                                                                                                    | > Interface Protocols                                                                                                    |
|                                                                                                    |                   | and the second second se                                                                                                    | What's New                           | outprogram to the second second secon | Memory Interfaces and Controllers     Processors and Perpherals     University Descent                                                                                                    |
|                                                                                                    |                   | · 1                                                                                                    | Matification Contex                  | and are the copyrighted property of third parties.                                                                                                    | Search for Partner IP                                                                                                    |
|                                                                                                    |                   | Open Project                                                                                                    | Monication Center                    |                                                                                                    |                                                                                                    |
|                                                                                                    |                   |                                                                                                    |                                      |                                                                                                    |                                                                                                    |
|                                                                                                    | 1                 |                                                                                                    |                                      |                                                                                                    |                                                                                                    |
|                                                                                                    | Recei             | nt Projects                                                                                                    |                                      |                                                                                                    |                                                                                                    |
|                                                                                                    |                   | DE0_CV_SDRAM_Nios_Test.qpf (E /Altera/Software/<br>Test07_USB_Slave_FIFO.qpf (E /Altera/Software/Te<br>Test06_project_ADV7123_VGA.qpf (E /Altera/Softwa                                                                                                    |                                      | international treaties. Unauthorized reproduction or distribution of this<br>program, or any protein of it, may result in severe out and criminal penalties,<br>and will be prosecuted to the maximum extent possible under the law.!                                                                                                    |                                                                                                    |
|                                                                                                    |                   |                                                                                                    |                                      | ОК Нер                                                                                                    |                                                                                                    |
|                                                                                                    |                   |                                                                                                    |                                      |                                                                                                    |                                                                                                    |
|                                                                                                    | Close             | page alter project load                                                                                                    |                                      |                                                                                                    |                                                                                                    |
|                                                                                                    | L) Dont           | show this screen again                                                                                                    |                                      |                                                                                                    | + 451                                                                                                    |

#### Figure 1-1. Quartus II Prime 17.0

After the Quartus II Prime 17.0 is correctly installed, users still need to install the device package from Intel official website. Below lists the download center address:

https://www.intel.com/content/www/us/en/programmable/downloads/download-center.html

In the Intel Download Center website, select the tab of ' Select by Device' and then all the available device packages will be listed as below image. The device used in this user manual is Cyclone10 LP series and the detailed chip part number is 10CL006YU256C8G, so please download the device package for Quartus II 17.0: cyclone10lp-17.0.0.595.qdz.

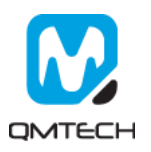

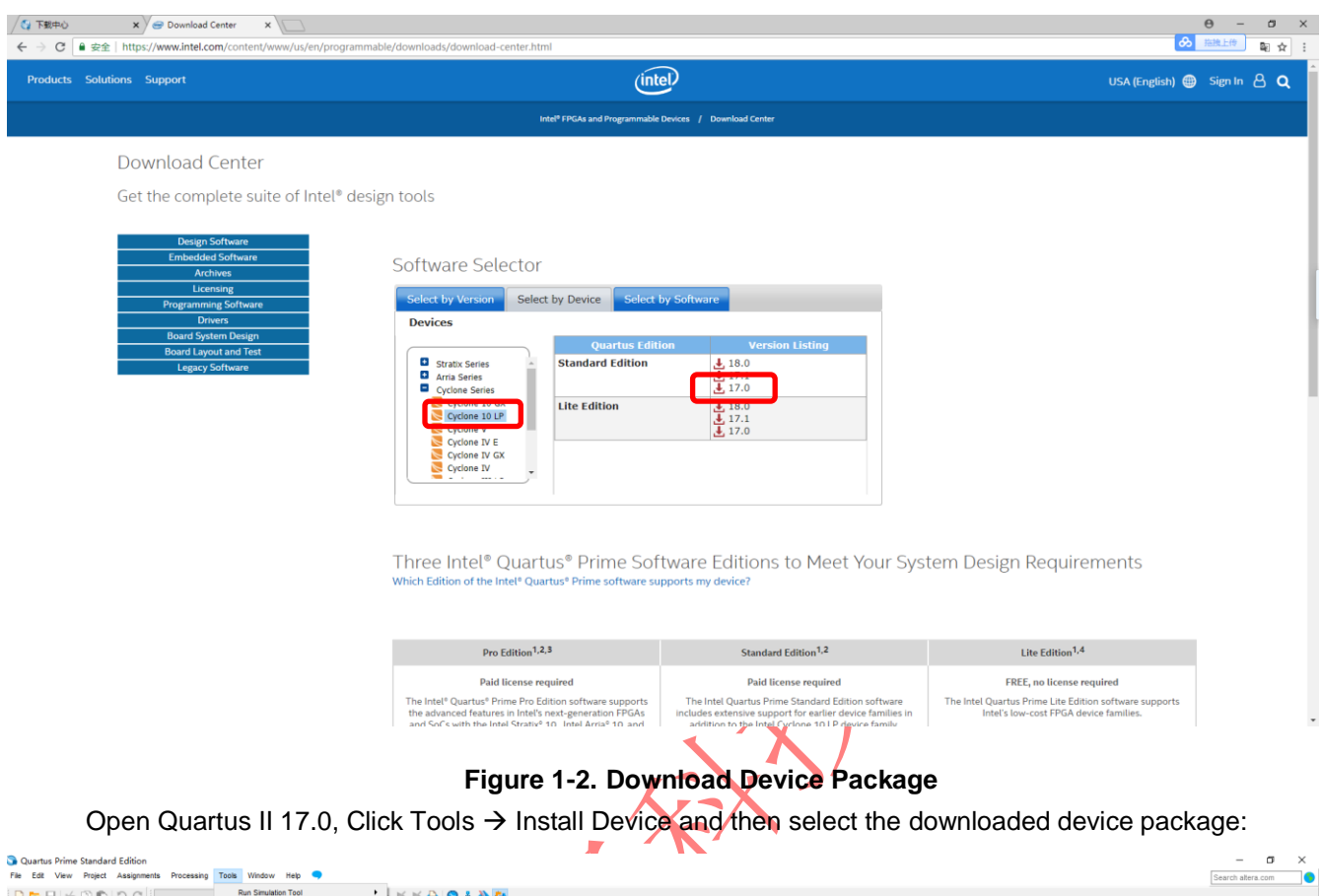

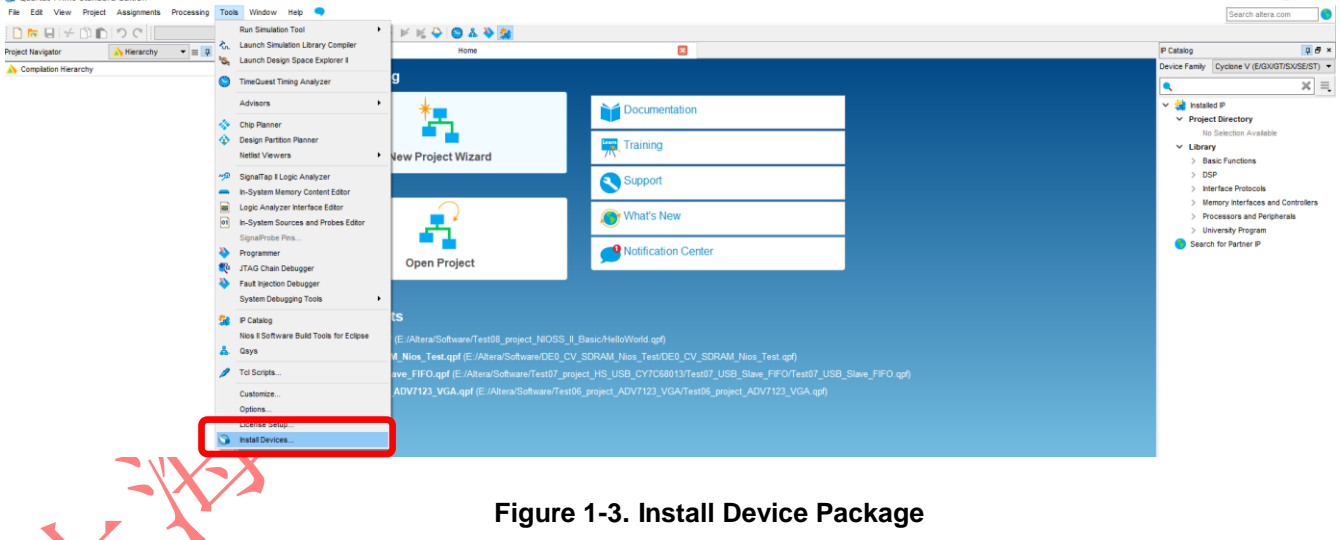

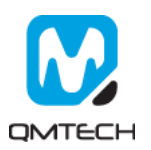

Below window will pop up and click Next:

| 🕥 Installing Quartus Prim | e Standard Edition 17.0.0.595 Devices                                                                                                    | _                                 |                                         | ×        |          |
|---------------------------|----------------------------------------------------------------------------------------------------|-----------------------------------|-----------------------------------------|----------|----------|
|                           | Setup - Quartus Prime Standard Edition 17.0.0.595 Devices                                                                                                    |                                   |                                         |          |          |
| intel                     | Welcome to the Quartus Prime Standard Edition 17.0.0.595 Devices Setup Wizar                                                                                                    | d.                                |                                         |          |          |
|                           | The Quartus Prime software requires that your system have sufficient physical RAI<br>targeting specific devices. You can check the "Memory Recommendations" secti<br>Prime Software and Device Support Release Notes" (https://www.altera.com/sup<br>m.html) for detailed memory requirements for a particular device. | M to co<br>ion in th<br>pport/lit | mpile desi<br>e "Quartu<br>erature/lit- | gns<br>s | $\wedge$ |
|                           | For more information about Intel FPGA software, go to http://www.altera.com.                                                                                                    |                                   |                                         |          |          |
|                           |                                                                                                    |                                   |                                         |          | 7        |
|                           |                                                                                                    |                                   |                                         |          |          |
|                           |                                                                                                    |                                   |                                         |          |          |
|                           |                                                                                                    |                                   |                                         |          |          |
|                           |                                                                                                    |                                   |                                         |          |          |
|                           | < Back Next                                                                                                    | :>                                | Cano                                    | el       |          |

# Figure 1-4. Install Device Package

Choose the Download Directory where contains the cyclone10lp-17.0.0.595.qdz file:

| S Installing Quartus Prime Standard Edition 17.0.0.595 Devices                                                                                                    | -       |          | ×    |
|----------------------------------------------------------------------------------------------------|---------|----------|------|
| Download Directory                                                                                                    |         | (int     | el   |
| Specify the directory that contains the Quartus Prime device files (.qdz). Download directory: C:\Users\evelovely\Downloads                                           |         |          |      |
| If you need to download device support files, you can download them from the Download Center page of the Int<br><u>http://dl.altera.com/?edition=standard/#tabs-2</u> | el FPGA | website: |      |
|                                                                                                    |         |          |      |
| InstallBuilder                                                                                                    | >       | Cano     | el : |

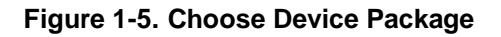

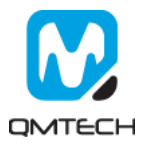

 Installing Quartus Prime Standard Edition 17.0.0.595 Devices
 ×

 Select Components

 Select the components you want to install

 Image: Components

 Image: Components

 Image: Components

 </td

Choose the device package needs to be installed and click Next:

### Figure 1-6, Install the Device Package

User could also install the device package by using Quartus II Prime 17.0 Device Installer directly:

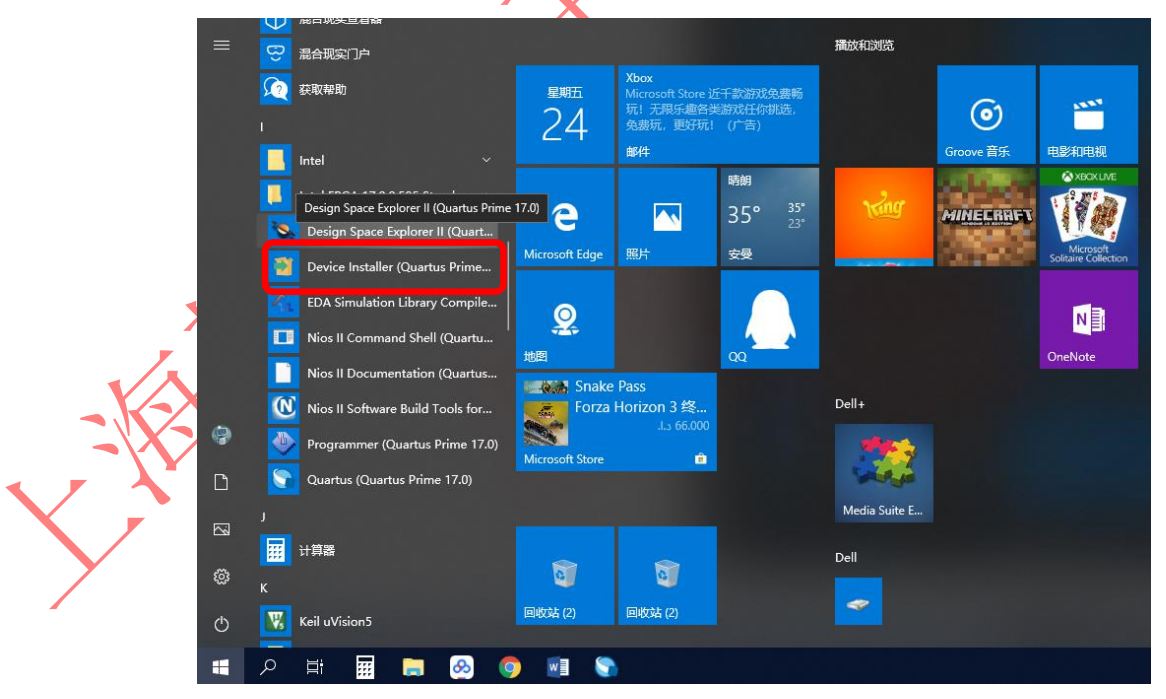

Figure 1-7. Device Installer

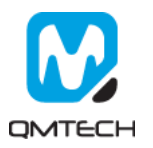

## 2. FPGA Project Compile, \*.sof Download and \*.jic Program

#### 2.1 Create New Project

Click [File]  $\rightarrow$  [New Project Wizard...] to create a new project:

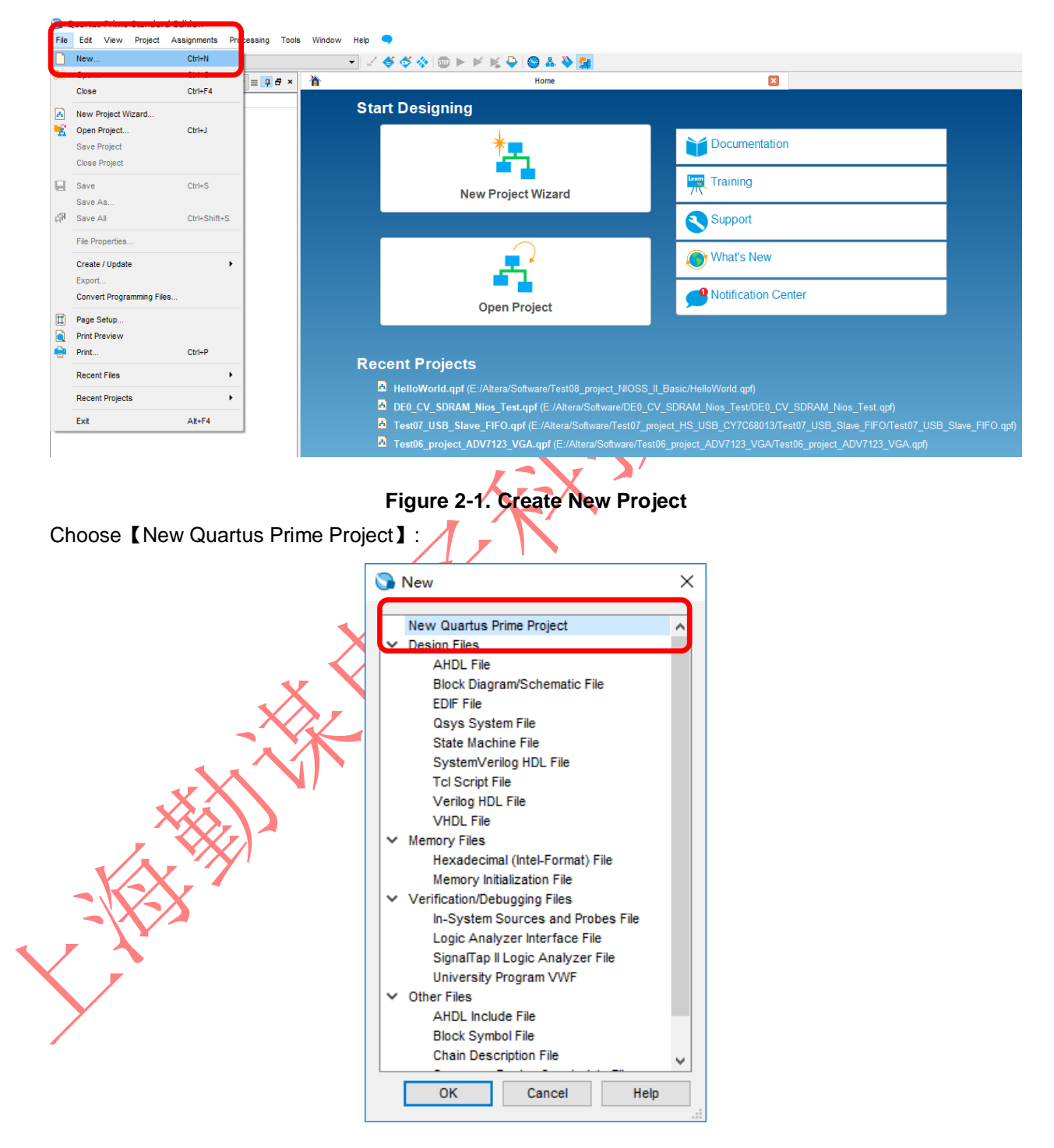

Figure 2-2. New Quartus Prime Project

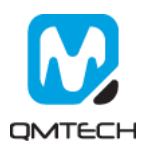

In below [New Project Wizard] page, choose Next:

| 🕥 New Project Wizard                                                                                                    |                                                                                                    | × |
|----------------------------------------------------------------------------------------------------|----------------------------------------------------------------------------------------------------|---|
| Introduction                                                                                                    |                                                                                                    |   |
| The New Project Wizard helps you create a new project and preli                                                                                                    | iminary project settings, including the following:                                                             |   |
| Project name and directory     Name of the top-level design entity     Project files and libraries     Target device family and device     EDA tool settings You can change the settings for an existing project and specify a use the various pages of the Settings dialog box to add functional | additional project-wide settings with the Settings command (Assignments menu). You car<br>lify to the project. |   |
|                                                                                                    |                                                                                                    |   |
|                                                                                                    |                                                                                                    | 7 |
|                                                                                                    |                                                                                                    |   |
|                                                                                                    |                                                                                                    |   |
| Don't show me this introduction again                                                                                                    |                                                                                                    |   |
|                                                                                                    | < Back Next > Einish Cancel Help                                                                               |   |
|                                                                                                    |                                                                                                    |   |

## Figure 2-3. New Project Wizard

Set the target working folder below 【What is the working directory for this project?】. Set the new project name below 【What is the name of this project?】. And finally set the example project name: Test01\_Project\_LED shown as below.

|            | 🕥 New Project Wizard                                                                                                    |
|------------|----------------------------------------------------------------------------------------------------|
|            | Directory, Name, Top-Level Entity                                                                                                    |
|            | What is the working directory for this project?                                                                                                    |
|            | E:/test                                                                                                    |
|            | What is the name of this project?                                                                                                    |
|            | Test01_Project_LED                                                                                                    |
|            | What is the name of the top-level design entity for this project? This name is case sensitive and must exactly match the entity name in the design file. |
|            | Test01_Project_LED                                                                                                    |
|            | Use Existing Project Settings                                                                                                    |
| × ×        | <u></u>                                                                                                    |
|            |                                                                                                    |
|            |                                                                                                    |
|            |                                                                                                    |
| $\sqrt{N}$ |                                                                                                    |
|            |                                                                                                    |
|            |                                                                                                    |
|            |                                                                                                    |
|            |                                                                                                    |
|            |                                                                                                    |
|            |                                                                                                    |
|            |                                                                                                    |
|            |                                                                                                    |
|            |                                                                                                    |
|            |                                                                                                    |
|            |                                                                                                    |
|            |                                                                                                    |
|            | < <u>Back</u> <u>Next</u> <u>Finish</u> Cancel <u>H</u> elp                                                                                              |

Figure 2-4. Set Working Directory and Project Name

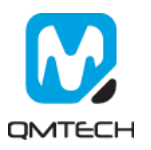

Select [Empty Project] and then click Next:

| S New Project Wizard                                                                                                    | × |
|----------------------------------------------------------------------------------------------------|---|
| Project Type                                                                                                    |   |
| Select the type of project to create.                                                                                                    |   |
| Empty project                                                                                                    | - |
| Create new project by specifying project files and libraries, target device family and device, and EDA tool settings.                                                                                                 |   |
| Project template<br>Create a project from an existing design template. You can choose from design templates installed with the Quartus Prime software, or download design<br>templates from the <u>Design Store</u> . |   |
|                                                                                                    |   |
| < <u>B</u> ack <u>N</u> ext> Einish Cancel <u>H</u> elp                                                                                                    |   |
|                                                                                                    |   |

## Figure 2-5. Create Empty Project

If user already has some source code, please add all these necessary files in this step:

|       | Select the design files you want to include in the project. Click Add All to add all design files in the project directory to the project.<br>Note: you can always add design files to the project later. |             |
|-------|----------------------------------------------------------------------------------------------------|-------------|
|       | Elle name:                                                                                                    | <u>A</u> do |
|       | ٩                                                                                                    | X Add       |
|       | File Name Type Library Design Entry/Synthesis Tool HDL Version                                                                                                    | Remo        |
|       |                                                                                                    | Up          |
|       |                                                                                                    | Dow         |
| •     |                                                                                                    | Proper      |
|       |                                                                                                    |             |
|       |                                                                                                    |             |
|       |                                                                                                    |             |
| _X-X, |                                                                                                    |             |
|       |                                                                                                    |             |
| Y     |                                                                                                    |             |
|       |                                                                                                    |             |
|       |                                                                                                    |             |
|       |                                                                                                    |             |

Figure 2-6. Add Source Code

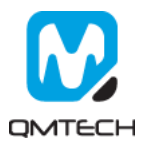

#### Choose the FPGA Chip number: 10CL006YU256C8G

|                                    | n of the Quartus Prin                 | ne software | in which your | target device is su | menu.<br>pported, refer to the | e <u>Device Support List</u> webpage. |    |
|------------------------------------|---------------------------------------|-------------|---------------|---------------------|--------------------------------|---------------------------------------|----|
| Device family                      |                                       |             |               | Show in 'Availabl   | e devices' list                |                                       |    |
| Eamily: Cyclone 10 I               | P                                     |             | •             | Pac <u>k</u> age:   | UFBGA                          | •                                     |    |
| Dev <u>i</u> ce: All               |                                       |             | ~             | Pin <u>c</u> ount:  | 256                            | •                                     |    |
| Target device                      |                                       |             |               | Core speed grade    | e: 8                           | •                                     |    |
|                                    | ad housing Sinter                     |             |               | Name filter:        |                                |                                       |    |
|                                    | ed by the Fitter                      |             |               | Show advanc         | ed devices                     |                                       |    |
| O Other: n/a                       | A A A A A A A A A A A A A A A A A A A | vices use   |               | Device and Pin Op   | tions                          |                                       | 17 |
| vailable devices:                  |                                       |             |               |                     |                                |                                       |    |
| Name                               | Core Voltage                          | LEs         | Total I/O     | s GPIOs             | Memory Bits                    | Embedded multiplier 9-                |    |
| 10CL006YU256C8G                    | 1.2V                                  | 6272        | 177           | 177                 | 276480                         | 30                                    |    |
| 10CL010YU256C8G                    | 1.2V                                  | 10320       | 177           | 177                 | 423936                         | 46                                    |    |
|                                    | 1.21/                                 | 15408       | 163           | 163                 | 516096                         | 112                                   |    |
| 10CL016YU256C8G                    | 1.2.*                                 |             |               |                     |                                |                                       |    |
| 10CL016YU256C8G<br>10CL025YU256C8G | 1.2V                                  | 24624       | 151           | 151                 | 608256                         | 132                                   |    |

## Figure 2-7. Select Device

Summary page will be shown and click [Finish it there's nothing needs to be changed:

| <br>                                                      |                                                     |      |
|-----------------------------------------------------------|-----------------------------------------------------|------|
| 🕥 New Project Wizard                                      |                                                     | ×    |
| Summary                                                   |                                                     |      |
| <b>,</b>                                                  |                                                     |      |
| When you click Finish, the project will be created with t | he following settings:                              |      |
| Project directory:                                        | C:/Users/evelovely/Desktop                          |      |
| Project name:                                             | Test01-LED                                          |      |
| Top-level design entity:                                  | Test01-LED                                          |      |
| Number of files added:                                    | 0                                                   |      |
| Number of user libraries added:                           | 0                                                   |      |
| Device assignments:                                       |                                                     |      |
| Design template:                                          | n/a                                                 |      |
| Family name:                                              | Cyclone 10 LP                                       |      |
| Device:                                                   | 10CL010YU256C8G                                     |      |
| Board:                                                    | n/a                                                 |      |
| EDA tools:                                                |                                                     |      |
| Design entry/synthesis:                                   | <none> (<none>)</none></none>                       |      |
| Simulation:                                               | <none> (<none>)</none></none>                       |      |
| Timing analysis:                                          | 0                                                   |      |
| Operating conditions:                                     |                                                     |      |
| VCCINT voltage:                                           | 1.2V                                                |      |
| Junction temperature range:                               | 0-85 °C                                             |      |
|                                                           |                                                     |      |
|                                                           |                                                     |      |
|                                                           |                                                     |      |
|                                                           |                                                     |      |
|                                                           | < <u>B</u> ack <u>N</u> ext > <u>F</u> inish Cancel | Help |
|                                                           |                                                     |      |

Figure 2-8. Project Summary Page

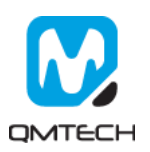

V

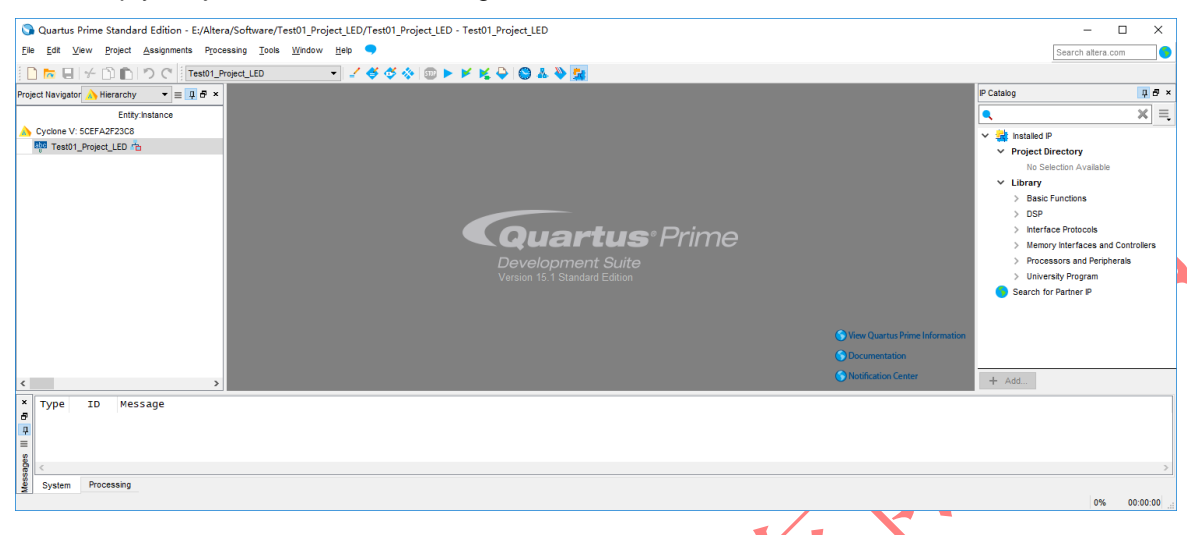

After the Empty Project created, below image will be shown:

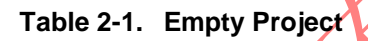

Users may add example source file Test01\_Project\_LED.v into this Empty Project shown as below:

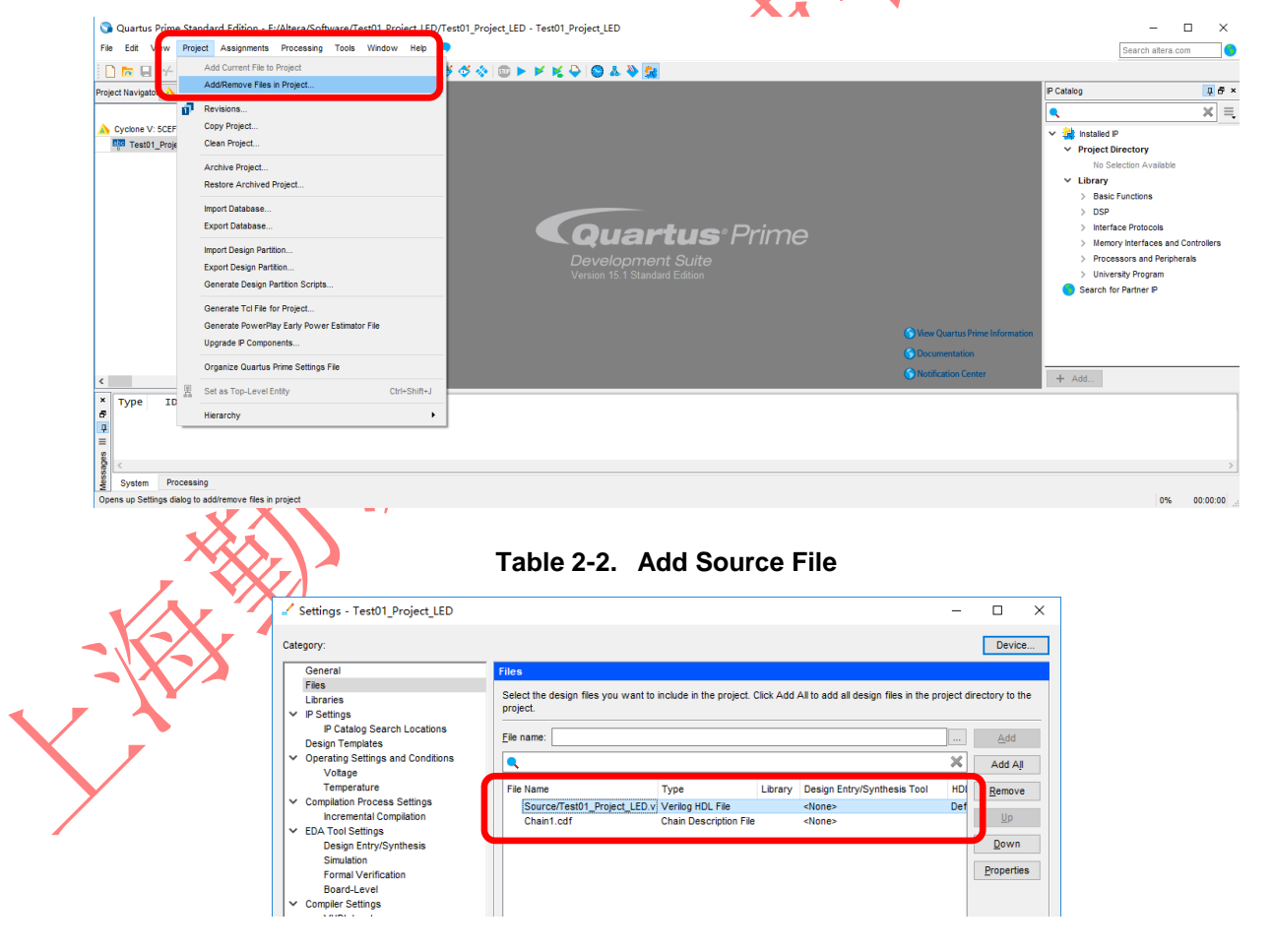

Table 2-3. Add Source File

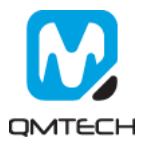

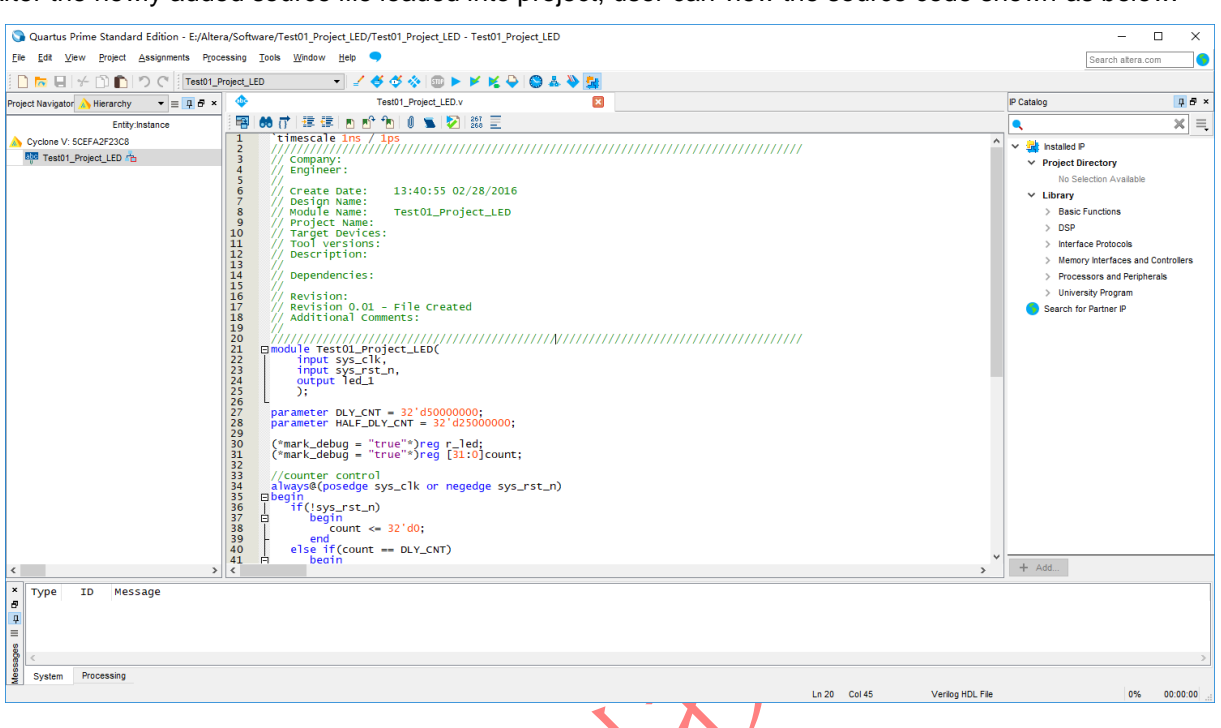

After the newly added source file loaded into project, user can view the source code shown as below:

### Figure 2-9. View of Source Code

#### 2.2 Compile the Project

Users could use the button [Start Compilation – Ctrl + L] shown in below image to compile the project:

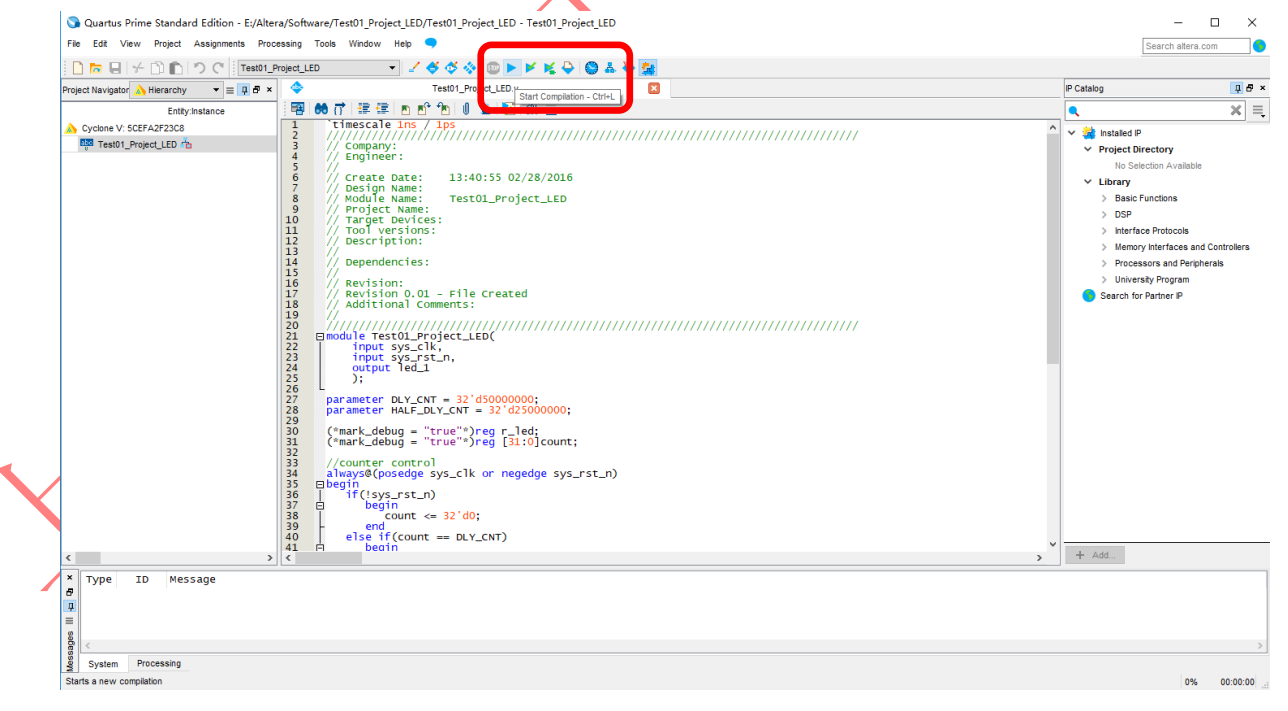

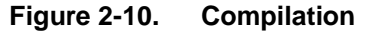

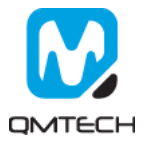

There will be compilation report after the compile finished, in which shows the info like logical element resource usage, how many PLLs are used, etc. Below image shows an example Compilation Report:

| •                                                                                                    | •                                                                                                    |                                                                                                    | •                                                                                                    | · · |                   | •        |
|----------------------------------------------------------------------------------------------------|----------------------------------------------------------------------------------------------------|----------------------------------------------------------------------------------------------------|----------------------------------------------------------------------------------------------------|-----|-------------------|----------|
| 🕥 Quartus Prime Standard Edition - E:/Alte                                                                                                    | era/MAX10/Software/Test01_LED/Test                                                                                                    | 01_LED - Test01_LED                                                                                                    |                                                                                                    |     | - C               | ×        |
| <u>File Edit View Project Assignments Pro</u>                                                                                                    | cessing <u>T</u> ools <u>W</u> indow <u>H</u> elp 🤜                                                                                                    |                                                                                                    |                                                                                                    |     | Search altera.com | n 🍯      |
| □ た 日 + □ □ つ で Test01                                                                                                    | LED 👻 🏒 🗳 🤇                                                                                                    | 🗳 🚸 💷 🕨 🖌 🧏 🔤 🎯                                                                                                    | ) 🕹 👋 🚂                                                                                                    |     |                   |          |
| Project Navigator 🔥 Hierarchy 🔹 💻 🗗 🛪                                                                                                    | Test01_LED.v                                                                                                    | 🗵 👇                                                                                                    | Compilation Report - Test01_LED                                                                                                    |     |                   |          |
| Entity:Instance                                                                                                    | Table of Contents 📮 🗗                                                                                                    | Flow Summary                                                                                                    |                                                                                                    |     |                   |          |
| MAX 10: 10M02SCU169C8G                                                                                                    | Flow Summary                                                                                                    | Flow Status                                                                                                    | Successful - Mon Apr 23 22:27:50 2018<br>15 1 0 Ruid 195 10/21/2015 SL Standard Edition                                                                  |     |                   |          |
| ស៊ីថី Test01_LED វាំង                                                                                                    | Fiow Settings     Fiow Non-Default Global Settings     Fiow Non-Default Global Settings     Fiow Elapsed Time     Fiow Clog     Fow OS Summary     Fiow Usg     Assembler     Fitter     PowerPlay Power Analyzer     Fibw Messages | Revision Name<br>Top-level Entity Name<br>Family<br>Device<br>Timing Models<br>Total logic elements<br>Total combinational functions<br>Dedicated logic registers<br>Total registers<br>Total registers | Test01_LED<br>Test01_LED<br>MAX 10<br>10M02SCU169C8G<br>Final<br>64 / 2,304 (1 3 % )<br>64 / 2,304 (1 3 % )<br>34 / 2,304 (1 % )<br>34<br>4 / 130 (3 % ) |     |                   |          |
|                                                                                                    | Flow Suppressed Messages     TimeQuest Timing Analyzer                                                                                                    | Total virtual pins<br>Total memory bits<br>Embedded Multiplier 9-bit elements                                                                                                    | 0<br>0/110,592(0%)<br>0/32(0%)                                                                                                    |     |                   |          |
|                                                                                                    |                                                                                                    | Total PLLs                                                                                                    | 0/1(0%)                                                                                                    |     |                   |          |
| <                                                                                                    | < > >                                                                                                    | UFM blocks                                                                                                    | 0/1(0%)                                                                                                    |     |                   |          |
| Type         ID         Message           A         332148         Timing requireme           >         0         332146         Worst-case setup           >         0         332140         Norst-case setup           >         0         332140         Norst-case setup           0         332140         No Recovery path           0         332140         No Recovery path           0         332140         Vorst-case minim           0         332102         Design is not fu           0         32102         Design is not fu           0         Quartus prime Ti           0         293000         Quartus prime Ti | nts not met<br>slack is -1.000<br>slack is 0.252<br>s to report<br>to report<br>um pulse width slack is -3.<br>lly constrained for hold re<br>mequest Timing Analyzer was<br>ll Compilation was successf                            | 000<br>equirements<br>quirements<br>successful. 0 errors,<br>ul. 0 errors, 12 warnin                                                                                                    | 4 warnings<br>gs                                                                                                    |     |                   | >        |
| 2 System Processing (123)                                                                                                    |                                                                                                    |                                                                                                    |                                                                                                    |     |                   | -        |
|                                                                                                    |                                                                                                    |                                                                                                    |                                                                                                    |     | 100%              | 00:01:22 |

#### 2.3 PIN Assignment

There are several ways to assign the Pins for the example project. Method 1: Choose [Assignment]  $\rightarrow$  [Pin Planner]:

Compilation Report

Figure 2-11.

|   | 🕥 Quartus Prime Standa       | rd Edition Ev/Altors/MAX10/Software/Te | ost01_LED/   | Test           | 01_LED - Test01_LED       |                                                 | - C               | ı ×      |
|---|------------------------------|----------------------------------------|--------------|----------------|---------------------------|-------------------------------------------------|-------------------|----------|
| 1 | File Edit View Project       | Assignments Processing Tools Window    | v Help       | •              |                           |                                                 | Search altera.com | 6        |
| 1 | 🗋 🗖 🖶 🗹 🗂 💼                  | Device                                 |              | <del>6</del> ( | 5 🚸 💷 🕨 🖌 🤘 🚫             | A 🔌 🚂                                           |                   |          |
| P | roject Navigator 🝌 Hierarchy | Settings Ctrl+S                        | Shift+E      | ).v            | 🗵 👇                       | Compilation Report - Test01_LED                 |                   |          |
| - | Entity                       | SAssignment Editor Ctrl+S              | Shift+A      | <b>₽</b> ₽     | Flow Summary              |                                                 |                   |          |
|   | MAX 10: 10M02SCU169C8        | Pin Planner Ctri+S                     | Smitt+N      |                | Flow Status               | Successful - Mon Apr 23 22:27:50 2018           |                   | ^        |
|   | 😳 Test01_LED 📥               | Remove Assignments                     |              |                | Quartus Prime Version     | 15.1.0 Build 185 10/21/2015 SJ Standard Edition |                   |          |
|   |                              | Back-Annotate Assignments              | iet          | ttings         | Top-level Entity Name     | Test01_LED                                      |                   |          |
|   |                              | Import Assignments                     |              |                | Family                    | MAX 10                                          |                   |          |
|   |                              | Export Assignments                     |              |                | Device                    | 10M02SCU169C8G                                  |                   |          |
|   |                              | Assignment Groups                      |              |                | Timing Models             | Final                                           |                   |          |
|   |                              | A Logislock Register Mindow ANJ        |              |                | Total logic elements      | 64/2,304(3%)<br>64/2,304(3%)                    |                   |          |
|   |                              | EdgicLock Regions Window Alt+E         |              |                | Dedicated logic registers | 34/2.304(1%)                                    |                   |          |
|   |                              | Partitions window Alt+D                | ver Analyzer |                | Total registers           | 34                                              |                   |          |
|   |                              | Flow Messages                          | s            |                | Total pins                | 4 / 130 ( 3 % )                                 |                   |          |
|   |                              | Flow Suppresse                         | ed Messages  | s              | Total virtual pins        | 0                                               |                   |          |
|   |                              | > TimeQuest Timin                      | ng Analyzer  |                | Total memory bits         | 0/110,592(0%)                                   |                   |          |
| - |                              |                                        |              |                | Total PLLs                | 0/12(0%)                                        |                   |          |
|   | ¢                            | > <                                    |              | >              | UFM blocks                | 0/1(0%)                                         |                   |          |
|   | *                            |                                        |              | -              |                           |                                                 |                   |          |
|   | A Type 10 Mes                | ing requirements not met               |              |                |                           |                                                 |                   |          |
|   | A 332146 Wors                | st-case setup slack is -1.000          |              |                |                           |                                                 |                   |          |
|   | ■ 332146 Wors                | st-case hold slack is 0.252            |              |                |                           |                                                 |                   |          |
|   | 332140 No I                  | Recovery paths to report               |              |                |                           |                                                 |                   |          |
|   | 0 332140 No I                | Removal paths to report                | 1            | ~ ~            |                           |                                                 |                   |          |
|   | 332140 WOF:                  | ion is not fully constrained f         | TACK 15 ·    | -3.(<br>n re   | ouuirements               |                                                 |                   |          |
|   | 332102 Des                   | ion is not fully constrained f         | for hold     | rec            | auirements                |                                                 |                   |          |
|   | Quai                         | rtus Prime TimeQuest Timing An         | nalyzer v    | was            | successful. 0 errors, 4   | warnings                                        |                   |          |
|   | 0 293000 Quai                | rtus Prime Full Compilation wa         | as succe     | ssfi           | ul. O errors, 12 warning  | js                                              |                   | ~        |
|   | e s                          |                                        |              |                |                           |                                                 |                   | >        |
|   | System Processing (          | 123)                                   |              |                |                           |                                                 |                   |          |
| ŧ | Edits pin assignments        |                                        |              |                |                           |                                                 | 100%              | 00:01:22 |

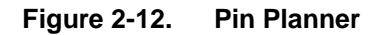

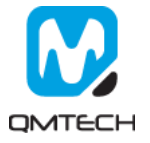

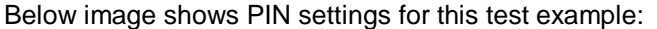

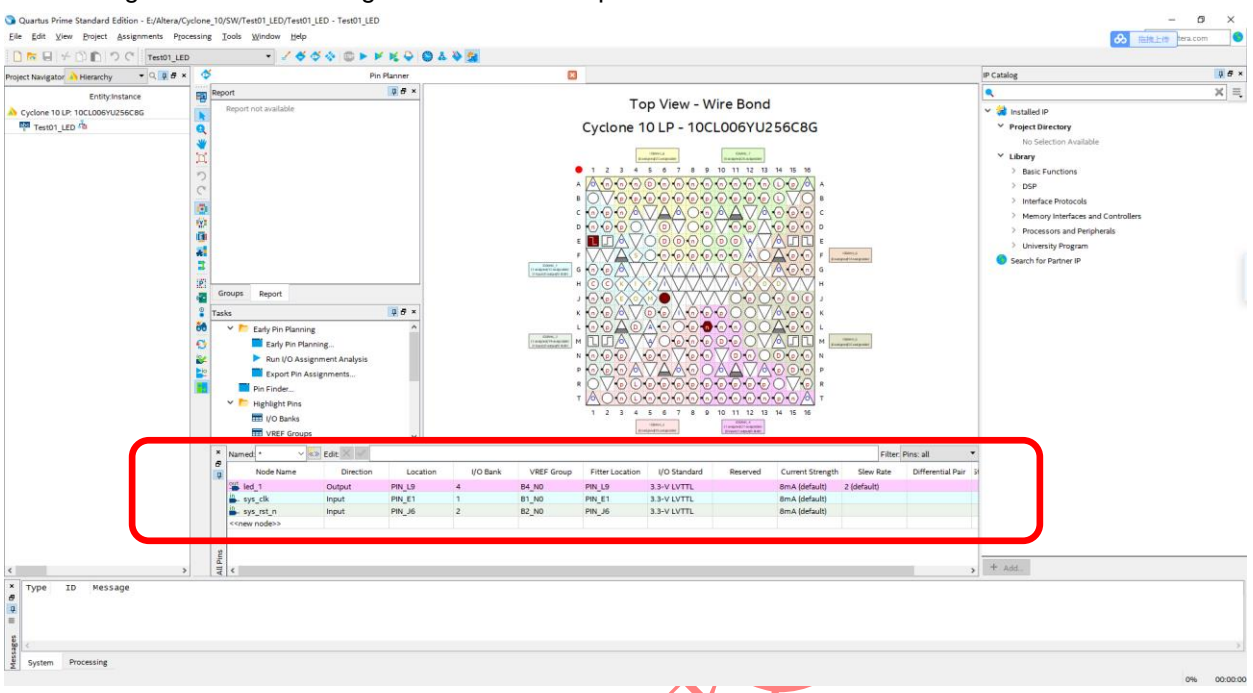

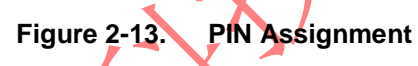

Method 2: Prepare a \*.csv file from other project, then use [Assignment]  $\rightarrow$  [Import Assignment] to import the existing \*.csv file to allocate the Pin assignment:

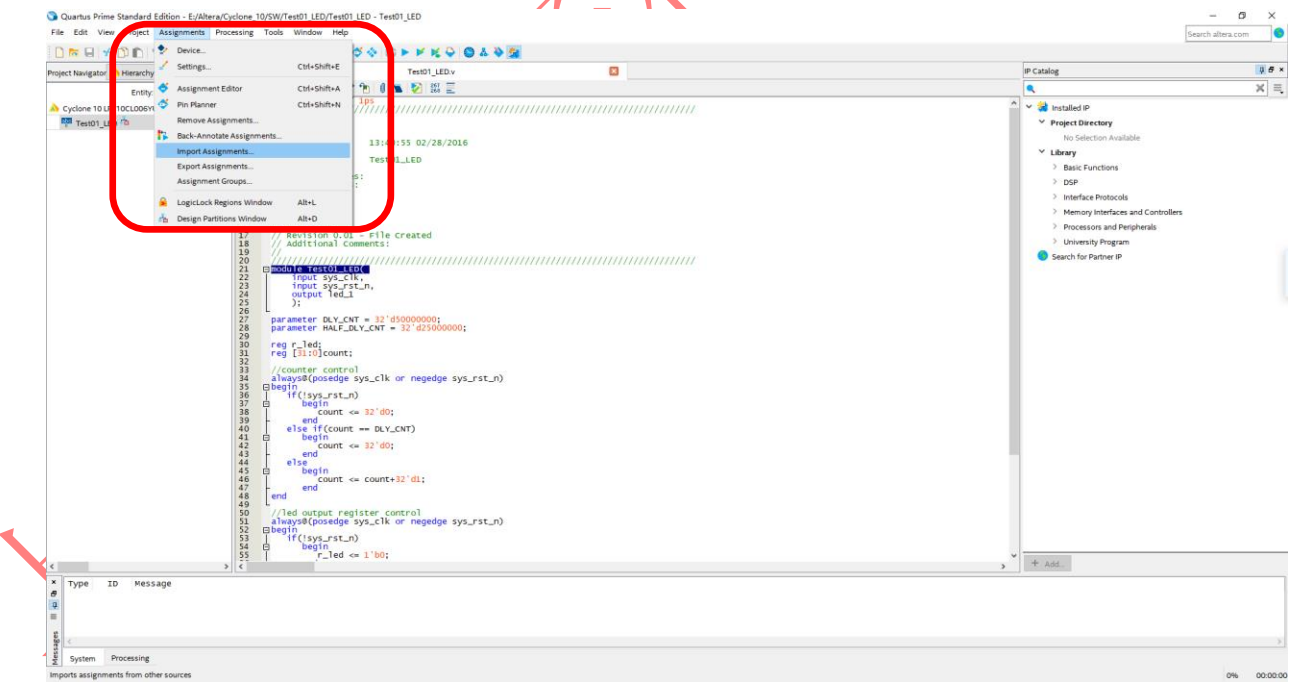

Figure 2-14. Import Assignment

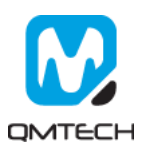

#### 2.4 Download \*.sof into FPGA

After the test example correctly compiled, the Quartus will generate a \*.sof file which could be directly loaded into FPGA to check whether implemented functions perform as expected. User could use  $Tools \rightarrow Programmer$  to start a new download:

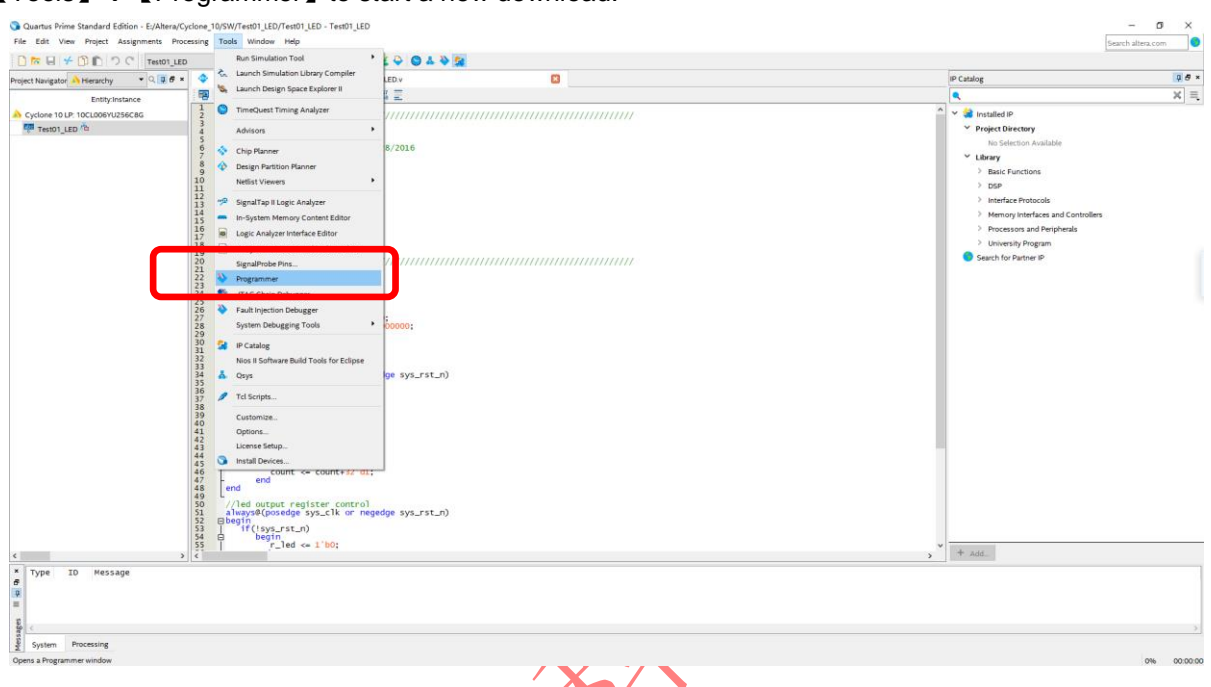

Figure 2-15. Programmer

Make sure the USB Blaster's cable are correctly connected to FPGA's JTAG port before using Programmer to download \*.sof file. Then click [Auto Detect] to check the hardware setup is okay or not:

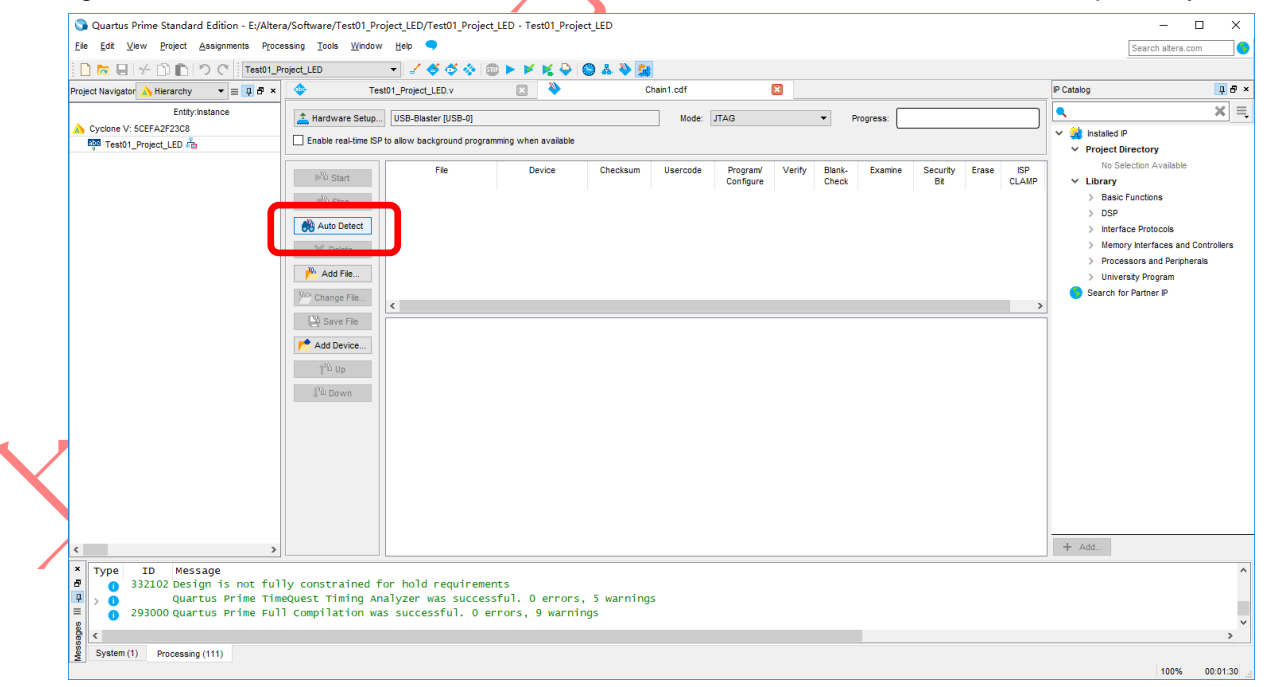

Figure 2-16. JTAG Setup

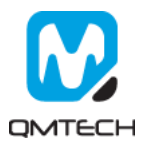

| Ardware Setup                                                                                                    | USB-Blaster [USB-0]                                                                                                    |                                                                                                    | Mode:                                                                                                    | ITAG                                                                                                   | •                     | Progre                                                     | 55                                                  | 100% (St                                                                     | (ccessful)                                                                                                    |        |
|----------------------------------------------------------------------------------------------------|----------------------------------------------------------------------------------------------------|----------------------------------------------------------------------------------------------------|----------------------------------------------------------------------------------------------------|----------------------------------------------------------------------------------------------------|-----------------------|------------------------------------------------------------|-----------------------------------------------------|------------------------------------------------------------------------------|----------------------------------------------------------------------------------------------------|--------|
| Enable real-time IS                                                                                                    | 5P to allow background programming                                                                                                    | when available                                                                                                    |                                                                                                    |                                                                                                    |                       |                                                            |                                                     |                                                                              |                                                                                                    |        |
| . 10                                                                                                    | File                                                                                                    | Device                                                                                                    | Checksum                                                                                                    | Usercode                                                                                               | Program/              | Verify                                                     | Blank-                                              | Examine                                                                      | Security                                                                                                    |        |
| P <sup>™</sup> Start                                                                                                    |                                                                                                    |                                                                                                    |                                                                                                    |                                                                                                    | Configure             | ,                                                          | Check                                               |                                                                              | Bit                                                                                                    |        |
| <sup>™</sup> Stop                                                                                                    | <none></none>                                                                                                    | 10CL006Y                                                                                                    | 00000000                                                                                                    | <none></none>                                                                                          |                       |                                                            |                                                     |                                                                              |                                                                                                    |        |
| 💏 Auto Detect                                                                                                    |                                                                                                    |                                                                                                    |                                                                                                    |                                                                                                    |                       |                                                            |                                                     |                                                                              |                                                                                                    |        |
| 🗙 Delete                                                                                                    |                                                                                                    |                                                                                                    |                                                                                                    |                                                                                                    |                       |                                                            |                                                     |                                                                              |                                                                                                    |        |
| 🎽 Add File                                                                                                    |                                                                                                    |                                                                                                    |                                                                                                    |                                                                                                    |                       |                                                            |                                                     |                                                                              |                                                                                                    |        |
| Change File                                                                                                    | <                                                                                                    |                                                                                                    |                                                                                                    |                                                                                                    |                       |                                                            |                                                     |                                                                              |                                                                                                    | _      |
| Save File                                                                                                    |                                                                                                    |                                                                                                    |                                                                                                    |                                                                                                    |                       |                                                            |                                                     |                                                                              |                                                                                                    |        |
| Add Device                                                                                                    | (intel)                                                                                                    |                                                                                                    |                                                                                                    |                                                                                                    |                       |                                                            |                                                     |                                                                              |                                                                                                    |        |
| 1 <sup>%</sup> Up                                                                                                    |                                                                                                    |                                                                                                    |                                                                                                    |                                                                                                    |                       |                                                            |                                                     |                                                                              |                                                                                                    |        |
| 儿<br>Down                                                                                                    |                                                                                                    |                                                                                                    |                                                                                                    |                                                                                                    |                       |                                                            |                                                     |                                                                              |                                                                                                    |        |
|                                                                                                    | 10CL006Y                                                                                                    |                                                                                                    |                                                                                                    |                                                                                                    |                       |                                                            |                                                     |                                                                              |                                                                                                    |        |
|                                                                                                    | + 100                                                                                                    |                                                                                                    |                                                                                                    |                                                                                                    |                       |                                                            |                                                     |                                                                              |                                                                                                    |        |
|                                                                                                    |                                                                                                    |                                                                                                    |                                                                                                    |                                                                                                    |                       |                                                            |                                                     |                                                                              |                                                                                                    |        |
|                                                                                                    |                                                                                                    |                                                                                                    |                                                                                                    |                                                                                                    |                       |                                                            |                                                     |                                                                              |                                                                                                    |        |
|                                                                                                    |                                                                                                    |                                                                                                    |                                                                                                    |                                                                                                    |                       |                                                            |                                                     |                                                                              |                                                                                                    |        |
|                                                                                                    |                                                                                                    |                                                                                                    |                                                                                                    |                                                                                                    |                       |                                                            |                                                     |                                                                              |                                                                                                    |        |
|                                                                                                    |                                                                                                    |                                                                                                    |                                                                                                    |                                                                                                    |                       |                                                            |                                                     |                                                                              |                                                                                                    | _      |
|                                                                                                    |                                                                                                    |                                                                                                    |                                                                                                    |                                                                                                    |                       |                                                            |                                                     |                                                                              |                                                                                                    | _      |
| ck 【None〕                                                                                                    | Column to choos                                                                                                    | Figure 2-<br>se the <sup>+</sup> .sof file                                                                                                    | 7. D<br>to be lo                                                                                                    | etect Fl<br>baded in                                                                                   | <b>PGA</b><br>ito FPG | A.                                                         |                                                     |                                                                              |                                                                                                    |        |
| ck None                                                                                                    | Column to choos                                                                                                    | Figure 2-<br>se the *.sof file                                                                                                    | Z. D<br>to be lo<br>[Test01_LED.c                                                                                                    | etect Fl<br>baded in                                                                                   | <b>PGA</b><br>ito FPG | A.                                                         |                                                     | _                                                                            |                                                                                                    |        |
| CK None                                                                                                    | Column to choos<br>Altera/Cyclone_10/SW/Test01_LED<br>rocessing Tools Window Help                                                                      | Figure 2:<br>se the *.sof file<br>/Test01_LED - Test01_LED                                                                                                    | Z. D<br>to be lo<br>[Test01_LED.c                                                                                                    | etect Fl<br>baded in                                                                                   | <b>PGA</b><br>to FPG  | A.                                                         |                                                     | Search al                                                                    | Ltera.com                                                                                                    |        |
| CK [None]<br>Programmer - E:/<br>ile Edit View Pi                                                                                                    | Column to choos<br>Altera/Cyclone_10/SW/Test01_LED,<br>rocessing Tools Window Help<br>[USB-Blaster [USB-0]                                             | Figure 2.4<br>se the <sup>1</sup> .sof file                                                                                                    | Z. D<br>to be lo<br>(Test01_LED.c                                                                                                    | etect Fl<br>baded in<br>hdf)*                                                                          | PGA<br>to FPG         | A.<br>Progre                                               | ess:                                                | Search al                                                                    | tera.com                                                                                                    |        |
| CK None<br>Programmer - E:/<br>ile Edit View Pi<br>Hardware Setup<br>Enable real-time ISI                                                                                                    | Column to choos<br>Altera/Cyclone_10/SW/Test01_LED<br>rocessing Tools Window Help<br>[USB-Blaster [USB-0]<br>P to allow background programming         | Figure 2:<br>se the *.sof file<br>/Test01_LED - Test01_LED -<br>when available                                                                                                    | Z     D       to be lo       [Test01_LED.c]       Mode:                                                                                                    | etect Fl<br>baded in<br>dfj*                                                                           | PGA<br>to FPG         | A.                                                         | ess:                                                | Search al                                                                    | L<br>tera.com                                                                                                    |        |
| CK [None)<br>Programmer - E:/<br>ile Edit View Pi<br>Andreware Setup<br>Enable real-time ISI<br>P <sup>3</sup> b Start                                                                                                    | Column to choos<br>Altera/Cyclone_10/SW/Test01_LED,<br>rocessing Tools Window Help<br>USB-Blaster [USB-0]<br>P to allow background programming<br>File | Figure 2:1<br>se the *.sof file<br>/Test01_LED - Test01_LED -<br>when available<br>Device                                                                                                    | 7. D<br>to be lo<br>(Test01_LED.c<br>Mode: .                                                                                                    | etect Fl<br>paded in<br>dfj*<br>JTAG                                                                   | PGA<br>to FPG         | A.<br>Progra                                               | ess:                                                | Search al<br>100% (S<br>Examine                                              | tera.com<br>Successful)<br>Security                                                                                                    | /      |
| CK [None]<br>Programmer - E:/<br>le Edit View Pi<br>A Hardware Setup<br>Enable real-time ISI<br>P <sup>1</sup> Start<br>B <sup>1</sup> Start<br>Stop                                                                                                    | Column to choos<br>Altera/Cyclone_10/SW/Test01_LED<br>rocessing Tools Window Help<br>USB-Blaster [USB-0]<br>P to allow background programming<br>File  | Figure 2-<br>se the *.sof file<br>/Test01_LED - Test01_LED<br>when available<br>Device<br>10CL006Y                                                                                               | 7. D<br>to be lo<br>(Test01_LED.c<br>Mode: .                                                                                                    | etect Fl<br>paded in<br>dfj*<br>JTAG<br>Usercode                                                       | PGA<br>to FPG         | A.<br>Progra                                               | ess: Blank-<br>Check                                | Search at<br>100% (S<br>Examine                                              | tera.com<br>Successful)<br>Bit                                                                                                    | /      |
| CK NONE                                                                                                    | Column to choos<br>Altera/Cyclone_10/SW/Test01_LED<br>rocessing Tools Window Help<br>[USB-Blaster [USB-0]<br>P to allow background programming<br>File | Figure 2:<br>se the *.sof file<br>/Test01_LED - Test01_LED<br>when available<br>Device<br>10CL006Y                                                                                               | 7. D<br>to be lc<br>(Test01_LED.c<br>Mode: .<br>Checksum<br>00000000<br>ramming File                                                                                   | etect Fl<br>paded in<br>df]*<br>JTAG<br>Usercode<br><none></none>                                      | PGA<br>to FPG         | A.<br>Progra                                               | ess: Blank-<br>Check                                | Search al<br>100% (S<br>Examine                                              | ctera.com                                                                                                    | 1      |
| CK None<br>Programmer - E:/<br>ile Edit View Pi<br>Hardware Setup<br>Enable real-time ISI<br>Plu Start<br>Blu Stap<br>Auto Detect<br>X Delete                                                                                                    | Column to choos<br>Altera/Cyclone_10/SW/Test01_LED<br>rocessing Tools Window Help<br>USB-Blaster [USB-0]<br>P to allow background programming<br>File  | Figure 2<br>se the *.sof file<br>/Test01_LED - Test01_LED<br>when available<br>Device<br>10CL006Y                                                                                                | Z. D<br>to be lc<br>(Test01_LED.c<br>Mode:<br>Checksum<br>00000000<br>ramming File                                                                                     | etect Fl<br>paded in<br>df)*<br>JTAG<br>Usercode<br><none></none>                                      | PGA<br>to FPG         | A.<br>Progra                                               | ess:                                                | Search all                                                                   | successful)<br>Bit                                                                                                    | y      |
| CK [None)<br>Programmer - E:/<br>le Edit View Pi<br>Ardware Setup<br>Enable real-time ISI<br>Più Start<br>Biù Stop<br>Auto Detect<br>Add File                                                                                                    | Column to choos<br>Altera/Cyclone_10/SW/Test01_LED<br>rocessing Tools Window Help<br>USB-Blaster [USB-0]<br>P to allow background programming<br>File  | Figure 2:<br>se the *.sof file<br>/Test01_LED - Test01_LED -<br>when available<br>Device<br>10CL006Y<br>Select New Prog<br>Look in:                                                              | Z. D<br>to be lo<br>[Test01_LED.c<br>] Mode: [<br>Checksum<br>00000000<br>ramming File<br>Altera\Cyclone_                                                              | etect Fl<br>paded in<br>dfj*<br>JTAG<br>Usercode<br><none></none>                                      | PGA<br>to FPG         | A.<br>Progre<br>Verify                                     | ess:                                                | Search all                                                                   | tera.com                                                                                                    | y      |
| CK [None]<br>Programmer - E:/<br>ile Edit View Pi<br>Attributer Setup<br>Enable real-time ISI<br>Più Start<br>Più Start                                                                                                    | Column to choos<br>Altera/Cyclone_10/SW/Test01_LED<br>rocessing Tools Window Help<br>USB-Blaster [USB-0]<br>P to allow background programming<br>File  | Figure 24<br>se the *.sof file<br>/Test01_LED - Test01_LED -<br>when available<br>Device<br>10CL006Y<br>Select New Proc<br>Look in:                                                              | Z. D<br>to be lo<br>[Test01_LED.c<br>] Mode: [<br>Checksum<br>00000000<br>ramming File<br>Altera\Cyclone_<br>Name                                                      | etect Fl<br>paded in<br>df]"<br>JTAG<br>Usercode<br><none></none>                                      | PGA<br>to FPG         | A.<br>Progre<br>Verify<br>les<br>Type<br>c File            | Blank-<br>Check                                     | Search at<br>100% (S<br>Examine<br>Modified                                  | tera.com                                                                                                    | y      |
| CK [None]<br>Programmer - E:/<br>ie Edit View Pi<br>Hardware Setup<br>Enable real-time ISI<br>P <sup>10</sup> Start<br>P <sup>10</sup> Start<br>P <sup>10</sup> Sta                                                                                                    | Column to choos                                                                                                    | Figure 2:<br>se the *.sof file<br>/Test01_LED - Test01_LED -<br>when available<br>Device<br>10CL006V<br>Select New Proc<br>Look in:                                                              | 7. D<br>to be lo<br>(Test01_LED.c<br>Mode: [<br>Checksum<br>00000000<br>ramming File<br>Altera\Cyclone_<br>Name<br>0utput file<br>Test01_LED.                          | etect Fl<br>paded in<br>df)"<br>JTAG<br>Vsercode<br><none></none>                                      | PGA<br>to FPG         | A.<br>Progra<br>Verify<br>les<br>rype<br>c File<br>of File | ess: Blank-<br>Check<br>Date I<br>2018/<br>2018/    | Search al<br>100% (S<br>Examine<br>Modified<br>(5/1 10.43-3<br>(5/1 10.40.0  | successful)<br>Security<br>Bit                                                                                                    | y      |
| CK NONE<br>Programmer - E:/<br>ie Edit View Pi<br>Hardware Setup<br>Enable real-time ISI<br>P <sup>1</sup> <sup>10</sup> Start<br>P <sup>10</sup> Start<br>P <sup>10</sup> Start<br>P <sup>10</sup> Start<br>P <sup>10</sup> Start<br>P <sup>10</sup> Start<br>P <sup>10</sup> Auto Detect<br>Auto Detect<br>P Add File<br>Change File<br>Save File                                                                                                    | Column to choos                                                                                                    | Figure 2:<br>se the *.sof file<br>/Test01_LED - Test01_LED<br>when available<br>Device<br>10CL006V<br>Select New Prog<br>Look in: EX<br>My Comp<br>evelovely                                     | 7. D<br>to be lo<br>(Test01_LED.c<br>Mode: _<br>Checksum<br>00000000<br>ramming File<br>Altera\Cyclone_<br>Name<br>0utput file<br>Test01_LED                           | etect Fl<br>paded in<br>df]"<br>JTAG<br>(Usercode<br><none><br/>10\SW\Test01.<br/>Support</none>       | PGA<br>to FPG         | A.<br>Progra<br>Verify<br>les<br>Sype<br>c File<br>of File | ess:<br>Blank-<br>Check<br>Date I<br>2018/          | Search al<br>100% (S<br>Examine<br>Modified<br>(5/1 10:40:0                  | successful)<br>Security<br>Bit                                                                                                    | y      |
| CK [None]<br>Programmer - E:/<br>ie Edit View Pr<br>Atardware Setup<br>Enable real-time ISI<br>P <sup>1</sup> <sup>b</sup> Start<br>P <sup>1</sup> <sup>b</sup> Start<br>P <sup>1</sup> <sup>b</sup> | Column to choos                                                                                                    | Figure 2:<br>se the *.sof file<br>/Test01_LED - Test01_LED<br>when available<br>Device<br>10CL006V<br>Select New Proc<br>Look in: EX<br>My Comp<br>evelovely                                     | Z. D<br>to be lc<br>(Test01_LED.c<br>Mode: .<br>Checksum<br>00000000<br>ramming File<br>Altera\Cyclone_<br>Name<br>Output file<br>Test01_LEC                           | etect Fl<br>paded in<br>df]"<br>JTAG<br>(Usercode<br><none><br/>10\SW\Test01<br/>Si<br/>D.sof</none>   | PGA<br>to FPG         | A.<br>Progra<br>Verify<br>les<br>ype<br>c File<br>of File  | ess:<br>Blank-<br>Check<br>Date I<br>2018/          | Search al<br>100% (S<br>Examine<br>Modified<br>/5/1 10:40:0                  | successful)<br>Security<br>Bit<br>Ei<br>Ei                                                                                                    | y      |
| CK NONE<br>Programmer - E:/<br>le Edit View Pi<br>Hardware Setup<br>Enable real-time ISI<br>P <sup>1</sup> b Start<br>P <sup>1</sup> b Start<br>P <sup>1</sup> b Start<br>P <sup>1</sup> b Start<br>P <sup>1</sup> b Add File<br>P <sup>1</sup> Change File<br>Add Device<br>P <sup>1</sup> b Up                                                                                                    | Column to choos                                                                                                    | Figure 2:<br>se the *.sof file<br>/Test01_LED - Test01_LED -<br>when available<br>Device<br>10CL006V<br>Select New Proc<br>Look in:                                                              | Z. D<br>to be lc<br>[Test01_LED.c<br>Mode: [<br>Checksum<br>00000000<br>ramming File<br>Altera\Cyclone_<br>Name<br>Output file<br>Test01_LEC                           | etect Fl<br>paded in<br>ddf)"<br>JTAG<br>Usercode<br><none><br/>_10\SW\Test01_<br/>Si<br/>D.sof</none> | PGA<br>to FPG         | A.<br>Progra<br>Verify<br>les<br>ype<br>c File<br>of File  | ess:<br>Blank-<br>Check<br>Date 1<br>2018/<br>2018/ | Search al<br>100% (S<br>Examine<br>Modified<br>(5/1 10:40:0                  | successful)<br>Security<br>Bit<br>I<br>I<br>I<br>I<br>I<br>I<br>I<br>I<br>I<br>I<br>I<br>I<br>I<br>I<br>I<br>I<br>I<br>I<br>I                                                                                                    | y      |
| CK NONE<br>Programmer - E:/<br>le Edit View Pr<br>the Edit View Pr<br>the                                                                                                    | Column to choos                                                                                                    | Figure 2<br>se the *.sof file<br>/Test01_LED - Test01_LED<br>when available<br>Device<br>10CL006Y<br>Select New Proc<br>Look in:                                                                 | Z. D<br>to be lo<br>(Test01_LED.c<br>Mode:<br>Checksum<br>00000000<br>ramming File<br>Altera\Cyclone_<br>Name<br>Doutput file<br>Test01_LED                            | etect Fl<br>paded in<br>ddf)"<br>JTAG<br>Usercode<br><none></none>                                     | PGA<br>to FPG         | A.<br>Progra<br>Verify<br>les<br>c File<br>of File         | ess:<br>Blank-<br>Check<br>Date I<br>2018/<br>2018/ | Search al<br>100% (S<br>Examine<br>Modified<br>(5/1 10:43:3)<br>(5/1 10:40:0 | successful)<br>Security<br>Bit                                                                                                    | y      |
| CK NONE<br>Programmer - E:/<br>ile Edit View Pr<br>the Edit View Pr<br>the                                                                                                    | Column to choose Altera/Cyclone_10/SW/Test01_LED rocessing Tools Window Help USB-Blaster [USB-0] P to allow background programming File Cnone> C       | Figure 2<br>se the *.sof file<br>//rest01_LED - Test01_LED -<br>when available<br>Device<br>10CL006Y<br>Select New Proc<br>Look in:                                                              | Z. D<br>to be lc<br>[Test01_LED.c<br>Mode: [<br>Checksum<br>00000000<br>ramming File<br>Altera\Cyclone_<br>Name<br>Doutout file<br>Test01_LEC                          | etect Fl<br>paded in<br>df]"<br>JTAG<br>(Usercode<br><none></none>                                     | PGA<br>to FPG         | A.<br>Progra<br>Verify<br>les<br>c File<br>of File         | ess:<br>Blank-<br>Check<br>Date I<br>2018/<br>2018/ | Search al<br>100% (S<br>Examine<br>Modified<br>(5/1 10:43-3)<br>(5/1 10:40-0 | successful)<br>Security<br>Bit<br>2                                                                                                    | y      |
| CK NONE<br>Programmer - E:/<br>ile Edit View Pr<br>that Hardware Setup<br>Enable real-time ISI<br>P <sup>1</sup> D Start<br>P <sup>1</sup> D Start<br>P <sup>1</sup> D                                                                                                    | Column to chooss                                                                                                    | Figure 2<br>se the *.sof file<br>//rest01_LED - Test01_LED -<br>when available<br>Device<br>10CL006Y<br>Select New Proc<br>Look in:                                                              | Z. D<br>to be lc<br>(Test01_LED.c<br>Mode:<br>Checksum<br>00000000<br>ramming File<br>Altera\Cyclone<br>Name<br>Output file<br>Test01_LEC                              | etect Fl<br>paded in<br>df)*<br>JTAG<br>Usercode<br><none></none>                                      | PGA<br>to FPG         | A.<br>Progra<br>Verify<br>les<br>c File<br>of File         | ess:<br>Blank-<br>Check<br>Date I<br>2018/<br>2018/ | Search al<br>100% (S<br>Examine<br>Modified<br>(5/1 10:43:3<br>(5/1 10:40:0  | Security<br>Bit<br>2<br>2<br>2<br>3<br>3<br>3<br>3<br>3<br>3<br>3<br>3<br>3<br>3<br>3<br>3<br>3<br>3<br>3<br>3                                                                                                    | y      |
| CK NONE                                                                                                    | Column to choose Altera/Cyclone_10/SW/Test01_LED rocessing Tools Window Help USB-Blaster [USB-0] P to allow background programming File <none></none>  | Figure 2<br>se the *.sof file<br>//rest01_LED - Test01_LED<br>when available<br>Device<br>10CL006Y<br>Select New Prog<br>Look in: EN<br>My Comp<br>2 evelovely                                   | Z. D<br>to be lc<br>(Test01_LED.c<br>Mode: _<br>Checksum<br>00000000<br>ramming File<br>Altera\Cyclone_<br>Name<br>output file<br>Test01_LEC                           | etect Fl<br>paded in<br>df)*<br>JTAG<br>Usercode<br><none></none>                                      | PGA<br>to FPG         | A.<br>Progra<br>Verify<br>les<br>c File<br>of File         | ess:<br>Blank-<br>Check<br>Date I<br>2018/<br>2018/ | Search al<br>100% (S<br>Examine<br>Modified<br>(5/1 10:43:3<br>(5/1 10:40:0  | Security<br>Bit<br>2<br>2<br>3<br>3<br>3<br>3<br>3<br>3<br>3<br>3<br>3<br>3<br>3<br>3<br>3<br>3<br>3<br>3<br>3                                                                                                    | y<br>y |
| ck None                                                                                                    | Column to choos                                                                                                    | Figure 2<br>se the *.sof file<br>/Test01_LED - Test01_LED -<br>when available<br>Device<br>10CL006Y<br>Select New Prog<br>Look in: Ex<br>My Comp<br>evelovely                                    | Z. D<br>to be lo<br>[Test01_LED.c<br>Mode: _<br>Checksum<br>00000000<br>ramming File<br>Altera\Cyclone_<br>Name<br>0utput file<br>Test01_LED                           | etect FI<br>paded in<br>df)*<br>JTAG<br>Usercode<br><none></none>                                      | PGA<br>to FPG         | A.<br>Progra<br>Verify<br>les<br>CEIe<br>of File           | ess:<br>Blank-<br>Check<br>Date I<br>2018/<br>2018/ | Search all<br>100% (S<br>Examine<br>Modified<br>(5/1 10:40:0                 | Security<br>Bit                                                                                                    | y      |
| ck None                                                                                                    | Column to choos                                                                                                    | Figure 2<br>se the *.sof file<br>/Test01_LED - Test01_LED<br>when available<br>Device<br>10CL006Y<br>Select New Prog<br>Look in: EX<br>My Comp<br>Revelovely<br>File name: Test01                | Z. D<br>to be lc<br>[Test01_LED.c<br>Mode: _<br>Checksum<br>00000000<br>ramming File<br>Altera\Cyclone_<br>Name file<br>Name file<br>Name file<br>Name file<br>LED.sof | etect FI<br>paded in<br>dfj*<br>JTAG<br>Usercode<br><none></none>                                      | PGA<br>to FPG         | A.<br>Progra<br>Verify<br>les<br>C File<br>of File         | ess:<br>Blank-<br>Check<br>Date I<br>2018/<br>2018/ | Search all<br>100% (S<br>Examine<br>Modified<br>(5/1 10:40:0                 | Security<br>Bit<br>Control Control C | y      |
| ck None                                                                                                    | Column to choos                                                                                                    | Figure 2<br>se the *.sof file<br>/Test01_LED - Test01_LED<br>when available<br>Device<br>10CL006Y<br>Select New Prog<br>Look in: Ex<br>My Comp<br>evelovely<br>File name: Test01<br>Extra factor | Z. D<br>to be lc<br>[Test01_LED.c<br>Mode: _<br>Checksum<br>00000000<br>ramming File<br>Altera\Cyclone_<br>Name<br>0utput file<br>Test01_LEC                           | etect FI<br>paded in<br>df)*<br>JTAG<br>Usercode<br><none><br/>10\SW\Test01.<br/>Si<br/>D.sof</none>   | PGA<br>to FPG         | A.<br>Progra<br>Verify<br>les<br>rype<br>c Eile<br>of File | ess:<br>Blank-<br>Check<br>Date I<br>2018/<br>2018/ | Search all<br>100% (S<br>Examine<br>Modified<br>(5/1 10:40:0                 | Security<br>Bit<br>Coper                                                                                                    | Y      |

Below image shows the FPGA has been detected by the Programmer:

Figure 2-18. Choose \*.sof File

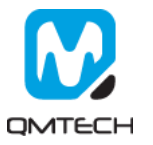

| <u>E</u> dit <u>V</u> iew                                  | Processing Tools Window Help |              |          |          |                       |        |                 | Search alte | era.com         | 9    |
|------------------------------------------------------------|------------------------------|--------------|----------|----------|-----------------------|--------|-----------------|-------------|-----------------|------|
| Hardware Setup                                             | USB-Blaster [USB-0]          | available    | Mode: J  | TAG      | •                     | Prog   | ress:           | 100% (St    | iccessful)      |      |
| Mu Start                                                   | File                         | Device       | Checksum | Usercode | Program/<br>Configure | Verify | Blank-<br>Check | Examine     | Security<br>Bit | Eras |
| == Stop                                                    | output_files/Test01_LED.sof  | 10CL006YU256 | 0008EC0E | 0008EC0E |                       |        |                 |             |                 |      |
| Auto Detect                                                |                              |              |          |          |                       |        |                 |             |                 |      |
| × Delete                                                   |                              |              |          |          |                       |        |                 |             |                 |      |
| Add File                                                   |                              |              |          |          |                       |        |                 |             |                 |      |
| Change Sile                                                | <                            |              |          |          |                       |        |                 |             |                 | >    |
| Change File                                                |                              |              |          |          |                       |        |                 |             |                 | _    |
| Add Device<br>T <sup>N</sup> 는 Up<br>I <sup>N</sup> 는 Down |                              |              |          |          |                       |        |                 |             |                 |      |

Then toggle [Program/Configure] and click the [Start] button to start a new program:

Figure 2-19. Program \*.sof

If the \*.sof file is correctly programed, the Progress bar will show info like: 100%(Successful). Then users could check whether the LEDs on FPGA board blinking or not.

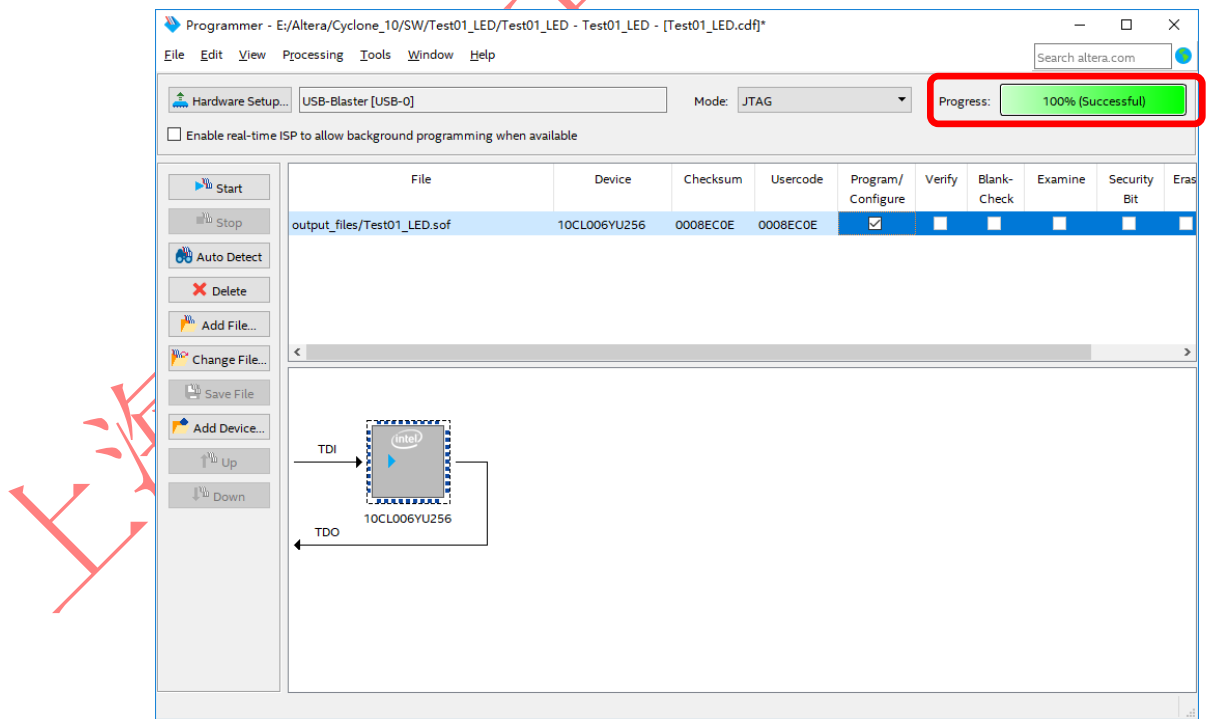

Figure 2-20. Program Successful

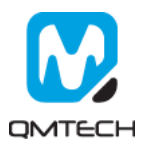

#### 2.5 Program \*.jic into SPI Flash

QM\_CYCLONE10\_10CL006 core board has mounted an external SPI Flash with 8MB capacity. The hardware design chooses Active Serial x 1 method to make the FPGA could boot up from external SPI Flash after power on. In this section, it describes how to program eternal SPI Flash through JTAG port. The SPI Flash is non-volatile device which means the programmed \*.jic file will never lose its content after power down.

The SPI Flash programing file \*.jic is converted by \*.sof file described in previous chapter. So make sure \*.sof could be correctly running on FPGA before performing below steps. Step1: choose the Quartus II Prime 15.1file convert tool by click [File]  $\rightarrow$  [Convert Programming File]:

|      |                          |              |                                                               | Search anera.com                                           |
|------|--------------------------|--------------|---------------------------------------------------------------|------------------------------------------------------------|
|      | New                      | Ctrl+N       | Project_LED - 🗸 🎸 🗇 💿 🕨 🖌 🖉 🖉 🛦 🔌 😭                           |                                                            |
| 0    | Open                     | Ctri+O       | Test01_Project_LED.v 🛛                                        | IP Catalog 🔲 🗗 🛪                                           |
|      | Close                    | Ctri+F4      |                                                               | x =                                                        |
| 8    | New Project Wizard       |              | 1 'timescale ins / ips                                        |                                                            |
| 8    | Open Project             | Ctrl+J       | 2 // Company:                                                 | <ul> <li>Installed P</li> <li>Reviewt Directory</li> </ul> |
|      | Save Project             |              | 4 // Engineer:                                                | <ul> <li>Project birectory</li> </ul>                      |
|      | Close Project            |              | 6 // Create Date: 13:40:55 02/28/2016                         | M Library                                                  |
| -    |                          |              | 7 // Design Name:<br>8 // Modula Name: Test01 Project LED     | > Basic Functions                                          |
| ы    | Save                     | Ctri+S       | 9 // Project Name:                                            | > DSP                                                      |
|      | Save As                  |              | 10 // Target Devices:<br>11 // Tool versions:                 | > Interface Protocola                                      |
| æ    | Save All                 | Ctrl+Shift+S | 12 // Description:                                            | > Memory Interfaces and Controllers                        |
|      | File Properties          |              | 13<br>14 // Dependencies:                                     | > Processors and Peripherals                               |
|      |                          |              | 15 // Revision:                                               | > University Program                                       |
|      | Create / Update          | ,            | 17 // Revision 0.01 - File Created                            | Search for Partner IP                                      |
| _    | Colport                  |              | 18 // Additional Comments:                                    |                                                            |
|      | Convert Programming File | s            | 20 1/1/1/1/1/1/1/1/1/1/1/1/1/1/1/1/1/1/1/                     |                                                            |
| IFP) | Dana Catur               |              | 22 Impound restor_Project_LED(                                |                                                            |
| (44) | Page Jenup               |              | 23 input sys_rst_n,                                           |                                                            |
| 2    | Print Prevew             | 044.0        |                                                               |                                                            |
| 8    | Print                    | CEN+P        | 26 L<br>27 parameter DLY CNT = 32'd50000000:                  |                                                            |
|      | Recent Files             | ,            | 28 parameter HALF_DLY_CNT = 32'd25000000;                     |                                                            |
|      | Descel Designed          |              | 30 (*mark_debug = "true"*)reg r_led;                          |                                                            |
|      | Recent Projects          | ,            | 31 (*mark_debug = "true"*)reg [31:0]count;                    |                                                            |
|      | Exit                     | At+F4        | 33 //counter control                                          |                                                            |
| _    |                          |              | 34 always@(posedge sys_clk or negedge sys_rst_n)<br>35 @beoin |                                                            |
|      |                          |              | 36 if(!sys_rst_n)                                             |                                                            |
|      |                          |              | 37 E begin count <= 32'd0;                                    |                                                            |
|      |                          |              | 39 - end<br>40 else if(court -= DIX_CNT)                      |                                                            |
|      |                          |              | 41 A beain                                                    | *                                                          |
| <    |                          |              | >   <                                                         | > T 2000                                                   |
| ×    | Type ID Mes              | sage         |                                                               | ^                                                          |
| 69   | 332102 Des               | ign is not f | ully constrained for hold requirements                        |                                                            |
| -    | > 0 Qua                  | rtus prime T | Imequest Inming Analyzer was successful. V errors, 5 Warnings |                                                            |
| 2    | U 293000 Qua             | cua er me e  | un compriación mas auccessian, o enora, o mannings            | ×                                                          |
| 8    | <                        |              |                                                               | >                                                          |
| 8    | System (7) Processi      | on (111)     |                                                               |                                                            |

#### Figure 2-21. Convert Programming File Tool

Change the settings following below figure: choose EPCQ64, generated file name output\_file.jic, etc.

|    | Conversion setup file                                            | is                                                         | 2.4                                                                                                 |                                                                  |          |               |                      |
|----|------------------------------------------------------------------|------------------------------------------------------------|----------------------------------------------------------------------------------------------------|------------------------------------------------------------------|----------|---------------|----------------------|
| XX | Output programming<br>Programming file typ<br>Options/Boot info. | file                                                       | uration File (.jic)<br>EPCQ64                                                                       | •                                                                | Mode:    | Active Serial | •                    |
|    | Advanced                                                         | Create Memory M<br>Create CvP files (<br>Create config dat | difference file:<br>ap File (Generate output<br>Generate output_file.per<br>a RPD (Generate output_ | NONE<br>file.map)<br>iph.jic and output_file.c<br>file_auto.rpd) | ore.rbf) |               | v<br>V               |
|    | Input files to convert                                           | ata area                                                   | Properties                                                                                          | Start Add                                                        | dress    |               | Add He <u>x</u> Data |
|    | SOF Data                                                         |                                                            | Page_0                                                                                              | <auto></auto>                                                    |          |               | Add Sof Page         |

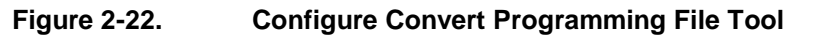

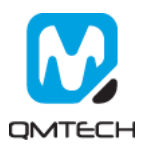

🛍 Convert Programming File - E:/Altera/Software/Test01\_Project\_LED/Test01\_Project\_LED - Test01\_Project\_LED 🦷 👘 × File Tools Window Search altera.com 6 Conversion setup files Open Conversion Setup Data.. Save Conversion Setup. Output programming file Programming file type: JTAG Indirect Configuration File (.jic) Options/Boot info... Configuration device: EPCQ64 Ŧ Mode: Active Serial Marked Options × File name: output\_files/output\_file.jic Advanced... Remote/Local update difference file: Disable EPCS/EPCQ ID check Create Memory Map File (Generate Disable AS mode CONF\_DONE error check Create CvP files (Generate output Create config data RPD (Generate of Post-chain bitstream pad bytes: defaul Post-device bitstream pad bytes default Input files to convert Prope Bitslice padding value: 1 🔻 Add Hex Data File/Data area Flash Loader QSPI Flash single IO mode dummy clock: Unchangeable Add Sof Page SOF Data Page\_0 QSPI Flash quad IO mode dummy clock: Unchangeable Add Device... OK Cancel Remove Up Down Properties Generate Close Help **Advanced** Options Figure 2-23. Select [Flash Loader] and then click [Add Device] button: Convert Programming File - E:/Altera/Software/Test01\_Project\_LED/Test01\_Project\_LED - Test01\_Project\_LED \_  $\times$ <u>File T</u>ools <u>W</u>indow Search altera.com 6 Conversion setup files Open Conversion Setup Data... Save Conversion Setup. Output programming file Programming file type: JTAG Indirect Configuration File (.jic) • Active Serial Options/Boot info... Configuration device: EPCQ64 Mode: • File name: output\_files/output\_file.jic Advanced... Remote/Local update difference file: NONE Create Memory Map File (Generate output\_file.map) Create CvP files (Generate output\_file.periph.jic and output\_file.core.rbf) Create config data RPD (Generate output\_file\_auto.rpd) Input files to convert Add Hex Data Start Address File/Data area Properties Flash Loader Add Sof Page Page 0 SOF Data <auto> Add Device Remove Up Properties Generate Close Help

Click the [Advanced...] option, and set these below two options in the red rectangle in Disable status:

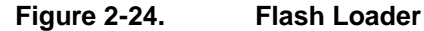

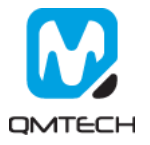

Choose the target Flash Loader device: 10CL006Y:

|            | Select Devices                                                                                                    |                                                                                                    | ×                                                                              |
|------------|----------------------------------------------------------------------------------------------------|----------------------------------------------------------------------------------------------------|--------------------------------------------------------------------------------|
|            | Device family                                                                                                    | Device name                                                                                                    |                                                                                |
|            | Arria 10                                                                                                    |                                                                                                    | ∧ New                                                                          |
|            | Arria GX                                                                                                    |                                                                                                    | New                                                                            |
|            | Arria II GX                                                                                                    | 10CL010Y                                                                                                    | Import                                                                         |
|            | Arria II GZ                                                                                                    | 10CL010Z                                                                                                    | Export                                                                         |
|            | Arria V                                                                                                    | 10CL016Y                                                                                                    | Export.                                                                        |
|            | Arria V GZ                                                                                                    | 10CL016Z                                                                                                    | Edit                                                                           |
|            |                                                                                                    | 10CL025Y                                                                                                    | Remove                                                                         |
|            | Cyclone 10 LP                                                                                                    | 10CL025Z                                                                                                    | Kentove                                                                        |
|            | Cyclone II                                                                                                    | 10CL040Y                                                                                                    | Uncheck All                                                                    |
|            | Cyclone III                                                                                                    | 10CL040Z                                                                                                    |                                                                                |
|            | Cyclone III LS                                                                                                    | 10CL055Y                                                                                                    |                                                                                |
|            | Cyclone IV E                                                                                                    | 10CL055Z                                                                                                    |                                                                                |
|            | Cyclone IV GX                                                                                                    | 10CL080Y                                                                                                    |                                                                                |
|            | Cyclone V                                                                                                    | 10CL080Z                                                                                                    |                                                                                |
|            | HardCopy II                                                                                                    | 10CL120Y                                                                                                    |                                                                                |
|            | V Usade south                                                                                                    |                                                                                                    | ~                                                                              |
|            |                                                                                                    |                                                                                                    | OK Cancel                                                                      |
|            |                                                                                                    |                                                                                                    |                                                                                |
| [Generate] | Convert Programming File - E:/Altera/Cyclone_10     Elle Iools Window     Specify the input files to convert and the type of program     You can also import input file information from other file     future use.     Conversion action files                                                                                                    | /SW/Test01_LED/Test01_LED - Test01_LED                                                                                                    | - C X                                                                          |
|            | Open Conversion Setup Data                                                                                                    | Save Conversion Setup                                                                                                    |                                                                                |
|            | - Output programming file                                                                                                    |                                                                                                    |                                                                                |
|            | Programming file type:                                                                                                    | ile ( iic)                                                                                                    |                                                                                |
|            | in ogramming me type. DrAd munect configuration P                                                                                                    | ine (c)res                                                                                                    | •                                                                              |
|            | Options/Boot info Configuration device: EPCOG                                                                                                    | 4  Mode: Active Serial                                                                                                    | • • •                                                                          |
|            | Options/Boot Info Configuration device: EPCQ6-                                                                                                    | 4 ▼ Mode: Active Serial                                                                                                    | •                                                                              |
|            | Options/Boot Info         Configuration device:         EPCQ6-           File pame:         output_files/output_file.jic         Advanced         Remote/Local update difference                                                                                                    | 4 Mode: Active Serial                                                                                                    | •<br>•<br>                                                                     |
| >          | Options/Boot Info         Configuration device:         EPCQ6           File game:         output_files/output_filejic           Advanced         Remote/Local update differenc           Ø Create Memory Map File (Ge                                                                                                    | 4 Mode: Active Serial                                                                                                    | •<br>•<br>•                                                                    |
| ×          | Options/Boot Info.         Configuration device         EPCQ6           File game         output_files/output_file.jic         Advanced         Remote/Local update difference           Advanced         C create Memory Map File (Ge         Create CVP files (Generate o                                                                                                    | 4 Mode: Active Serial te file: NONE enerate output_file.map) utput_file.periph.jic and output_file.core.rbf)                                                                                                    |                                                                                |
| ×<br>./    | Options/Boot info         Configuration device:         EPC06           File game:         output_files/output_file.jic:         Advanced         Remote/Local update difference           Advanced         Create Memory Map File (Georate o         Create CvP files (Generate o         Create config data RPD (Ger                                                                                                    | 4      Mode: Active Serial  ef file: NONE  enerate output_file.map)  utput_file_periph.jic and output_file.core.rbf)  herate output_file_auto.rpd)                                                                                                    | · · · · · · · · · · · · · · · · · · ·                                          |
|            | Options/Boot info         Configuration device:         EPC06           File game:         output_files/output_file.jic           Advanced         Remote/Local update difference           Create Memory Map File (Ge         Create CVP files (Generate o           Create config data RPD (Generate o         Input files to convert                                                                                                    | 4      Mode: Active Serial  te file: NONE  enerate output_file.map)  utput_file.periph.jic and output_file.core.rbf)  nerate output_file_auto.rpd)                                                                                                    | ·<br>·<br>·                                                                    |
| -          | Options/Boot info         Configuration device:         EPC06           File game:         output_files/output_file.jic           Advanced         Remote/Local update difference           ØC reate Memory Map File (Gr         Create Memory Map File (Gr           Create CVP files (Generate o         Create config data RPD (Gen           Input files to convert         File/Data area         Prop                                                             | 4 Mode: Active Serial te file: NONE enerate output_file.map) utput_file.periph.jic and output_file.core.rbf) nerate output_file_auto.rpd) perties Start Address                                                                                                    | Add Heg Data                                                                   |
| -          | Options/Boot info       Configuration device:       EPCO6         File game:       output_files/output_file.jic         Advanced       Remote/Local update differenc         ØC reate Memory Map File (Generate o       Create CvP files (Generate o         Input files to convert       File/Data area       Prop         Y       Flash Loader       Prop                                                                                                    | 4  Mode: Active Serial  refile: NONE  refile: NONE  refile | Add Heg Data                                                                   |
|            | Options/Boot info       Configuration device:       EPC06         File game:       output_files/output_file.jic         Advanced       Remote/Local update difference         ØC reate Memory Map File (Gr       Create CVP files (Generate o         Input files to convert       Create config data RPD (Gen         File/Data area       Prop         Y< Flash Loader                                                                                                | 4  Mode: Active Serial  te file: NONE enerate output_file.map) utput_file.periph.jic and output_file.core.rbf) nerate output_file_auto.rpd)  perties Start Address  sauto>                                                                                                    | Add Heg Data<br>Add Epic                                                       |
|            | Options/Boot info       Configuration device:       EPC06         File game:       output_files/output_file.jic         Advanced       Remote/Local update difference         Create Memory Map File (Generate o         Create CVP files (Generate o         Input files to convert         File/Data area       Prop         Y Flash Loader       10CL006Y         Y SOF Data       Page_0         Text01_LED.sof       10CL006YU25                                   | 4 Mode: Active Serial e file: NONE enerate output_file.map) uutput_file.periph.jic and output_file.core.rbf) nerate output_file_auto.rpd) perties Start Address <auto> 56</auto>                                                                                                    | Add Heg Data<br>Add Sof Page<br>Add Ele.<br>Remove                             |
|            | Options/Boot info       Configuration device:       EPC06         File game:       output_files/output_file.jic         Advanced       Remote/Local update differenc         ØC reate Nemory Map File (Generate o       Create config data RPD (Gen         Input files to convert       File/Data area       Prop         V       Flash Loader       ProgOV         V SOF Data       Page_0       10CL006YU25                                                          | 4 Mode: Active Serial ce file: NONE enerate output_file.map) uutput_file.periph.jic and output_file.core.rbf) nerate output_file_auto.rpd) perties Start Address <auto> 56</auto>                                                                                                    | Add Heg Data<br>Add Ele<br>Remove                                              |
|            | Options/Boot info       Configuration device:       EPC06         File game:       output_files/output_file.jic         Advanced       Remote/Local update difference         Create CVP files (Generate o       Create Config data RPD (Generate o         Input files to convert       File/Data area       Prop         Y       Flash Loader       Prop(CLOBGY         Y SOF Data       Page_0       10CLODEYU25                                                     | 4 Mode: Active Senal cefile: NONE cefile: NONE cenerate output_file.map) cutput_file.periph.jic and output_file.core.rbf) cenerate output_file_auto.rpd) cenerate output_file_auto.rpd cenerate output_file_auto.rpd cenerate output_file.core.rbf? cenerate output_file.core.rbf? cene | Add Heg Data<br>Add Jof Page<br>Add Ele<br>Remove<br>Up                        |
|            | Options/Boot info       Configuration device:       EPC06         File game:       output_files/output_file.jic         Advanced       Remote/Local update difference         Øcreate Memory Map File (Generate o       Create CVP files (Generate o         Create config data RPD (Generate o       Create config data RPD (Generate o         Input files to convert       File/Data area       Prop         Y       Flash Loader       10CL006Y         Y< SOF Data | 4 ▼ Mode: Active Serial<br>te file: NONE<br>enerate output_file.map)<br>utput_file.periph.jic and output_file.core.rbf)<br>nerate output_file_auto.rpd)<br>perties Start Address<br><auto><br/>56</auto>                                                                                                    | Add Heg Data<br>Add Sof Page<br>Add Eile<br>Remove<br>Up<br>Down<br>Properties |
|            | Qptions/Boot info       Configuration device:       EPC06         File game:       output_files/output_file.jic         Advanced       Remote/Local update difference         Øcreate Memory Map File (Generate o       Create CvP files (Generate o         Create config data RPD (Generate o       Create config data RPD (Generate o         Input files to convert       File/Data area       Prop         Y       Flash Loader       10CL006V         Y< SOE Data | 4 ▼ Mode: Active Serial<br>te file: NONE<br>enerate output_file.map)<br>utput_file_periph.jic and output_file.core.rbf)<br>nerate output_file_auto.rpd)<br>perties Start Address<br><auto><br/>56</auto>                                                                                                    | Add Heg Data<br>Add Sof Page<br>Add Ele<br>Remove<br>Up<br>Down<br>Properties  |

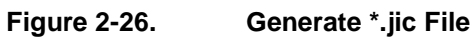

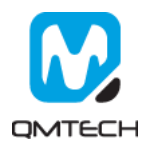

After the output\_file.jic correctly generated, run the  $[Tools] \rightarrow [Programmer]$ . And then click [Add File...] to choose the output\_file.jic.

| etup USB-Blaster [USB-0] |              | Mo            | de: JTAG      |                       | •           | Progres         | is:         |                 |        |
|--------------------------|--------------|---------------|---------------|-----------------------|-------------|-----------------|-------------|-----------------|--------|
| File                     | Device       | Checksum      | Usercode      | Program/<br>Configure | Verify      | Blank-<br>Check | Examine     | Security<br>Bit | Erase  |
| <none></none>            | 10CL006Y     | 0000000       | <none></none> |                       |             |                 |             |                 |        |
| ct                       | Nelect New   | Programming   | File          |                       |             |                 |             |                 | ×      |
|                          | Look in:     | F:\Altera\Cvc | lone 10\SW\T  | Test01   FD\o         | utput file  | •               | 00          | 0               |        |
|                          | My Comp      | Name          | ^             | Size                  | Typ         |                 | Date Modifi | ed.             |        |
|                          | evelovely    | output        | t_file.jic    | 8.                    | .0 MB jic F | ile             | 2018/8/25   | 18:24:04        |        |
|                          |              |               |               | 35                    | 50 KB sof   | File            | 2018/5/1 1  | 0:40:07         |        |
|                          |              |               |               |                       |             |                 |             |                 |        |
| ↓ TDO                    | File name:   |               |               |                       |             |                 |             |                 | Open   |
|                          | The stress D |               |               | • : • :  • -          | lun + 11n)  |                 |             | -               | Canaal |

Figure 2-27. Choose \*jic File

Toggle [Program/Configure] and then click [Star] button to program the external SPI Flash. Program status will be shown in the [Progress] bar. After the \*.jic correctly programmed, user may repower on the board to check whether the FPGA could boot from external SPI Flash.

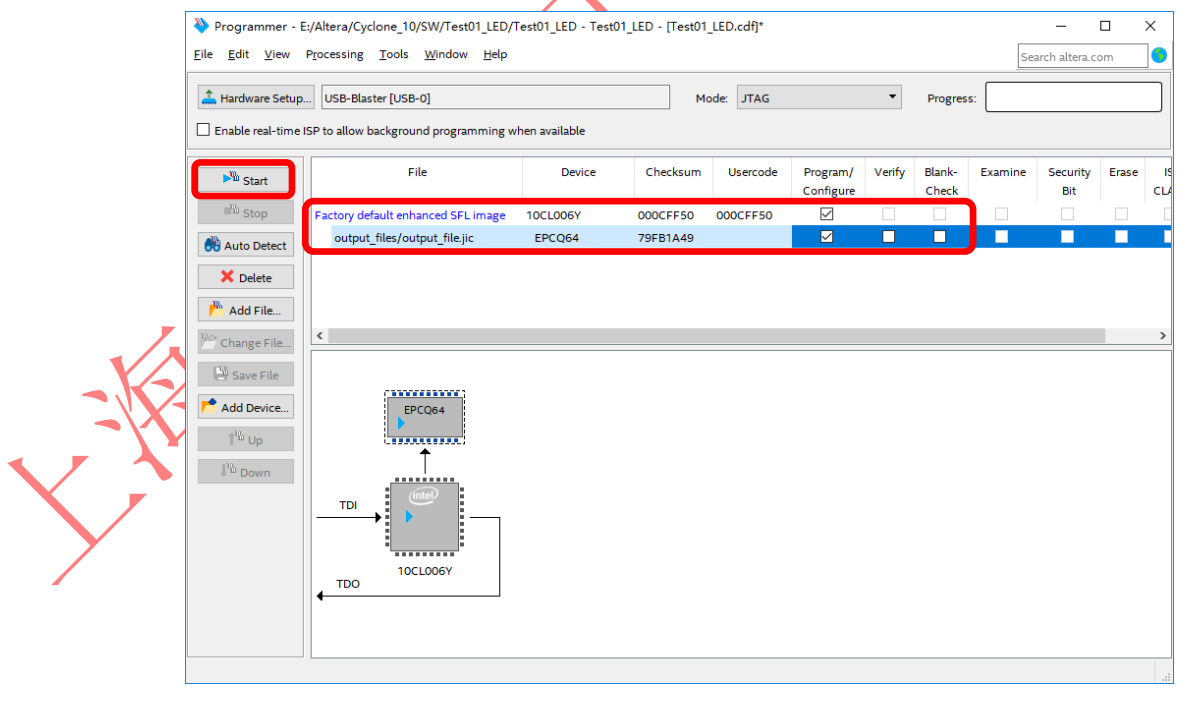

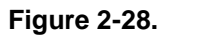

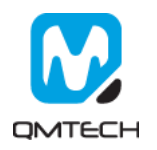

### 3. SignalTap II Logic Analyzer

The SignalTap II Embedded Logic Analyzer is a system-level debugging tool that captures and displays signals in circuits designed for implementation in Intel's FPGAs. The user is expected to have access to a computer that has Quartus II 17.0 software installed. The detailed example in this chapter was obtained using Quartus II version 17.0, but newer versions of the software can also be used.

After successfully compiling the Test04\_SDRAM project and setting pin assignments, select SignalTap II Logic Analyzer from the tools dropdown menu (as shown below). Ensure the JTAG programmer (USB Byte Blaster) is connected between the board and the computer.

|                                                                                                    |                                                                                                    |                                     | - /                                                                                                    |     |
|----------------------------------------------------------------------------------------------------|----------------------------------------------------------------------------------------------------|-------------------------------------|----------------------------------------------------------------------------------------------------|-----|
| Quartus Prime Standard Edition - E:/Altera/Cyclone                                                                                                    | 10/SW/Test04_SDRAM/Test04_SDRAM - Test04_SI                                                                                                    | DRAM                                | - 0                                                                                                    | ×   |
| File Edit View Project Assignments Processing                                                                                                    | Tools Window Help                                                                                                    |                                     | Search altera.com                                                                                                 | ]•/ |
| Project Navigator A Hearchy Q Q Ø Ø X<br>EntityLinstance                                                                                                    | Run Simulation Tool<br>Ca. Launch Simulation Library Compiler<br>Launch Design Space Explorer II<br>TimeQuest Timing Analyzer                                                                                                    |                                     | IP Catalog                                                                                                    | 5 × |
| 2 MM Test04_SDRAM 10 4<br>7 8<br>9 10                                                                                                    | Advisors  Advisors  Adviso | /////<br>R,<br>_N,                  | Project Directory     No Selection Available     Library     Basic Functions     DSP     Interface Protocols      |     |
| 11<br>16<br>16<br>19<br>19<br>20<br>20<br>21<br>22<br>23<br>24<br>24<br>24<br>25<br>24<br>25<br>27<br>27<br>27<br>27<br>27<br>27<br>27<br>27<br>27<br>27<br>27<br>27<br>27                                                                                                    |                                                                                                    | ,<br>,,<br>,,<br>,,<br>,,<br>////// | Memory Interfaces and Controllers     Processors and Peripherals     University Program     Search for Partner IP |     |
| <ul> <li>20</li> <li>31</li> <li>32</li> <li>34</li> <li>35</li> <li>35</li> <li>37</li> <li>38</li> <li>39</li> <li>39</li> <li>31</li> <li>34</li> <li>35</li> <li>35</li> <li>36</li> <li>37</li> <li>38</li> <li>39</li> <li>31</li> <li>34</li> <li>35</li> <li>35</li> <li>36</li> <li>37</li> <li>38</li> <li>39</li> <li>39</li> <li>30</li> <li>30</li> <li></li></ul> | P Catalog Nios II Software Build Tools for Eclipse Osys Tcl Scripts Customize                                                                                                    |                                     | + Add                                                                                                    | _   |
| x Type ID Message<br>Ø<br>□<br>≡<br>§<br>§<br>≤                                                                                                    | Options<br>License Setup<br>install Devices                                                                                                    |                                     |                                                                                                    | >   |
| System Processing                                                                                                    |                                                                                                    |                                     | 0% 00:00:0                                                                                                    |     |

## Figure 3-1. Open SignalTap II Logic Analyzer

Below image shows the UI of the SignalTap II:

|   | Image: SignalTap II Logic Analyzer       Elle Edit View Project P       Image: Image: Im | r - E:/Altera/Cyclon<br>rocessing Iools<br>20 Part Content<br>Add nodes<br>Status<br>Not running | e_10/SW/Te<br>Window b<br>to the curren<br>Enabled | st04_SDRAM/Ter<br>jelp<br>t instance<br>LEs: 0<br>0 cells | st04_SDRAM - Te<br>Memory: 0<br>0 bits   | st04_SDRAM - [s<br>Small: 0/0<br>NA | ttp1.stp]*<br>Medium: 1/30<br>NA | X<br>Large: 0/0<br>NA                           | Search atter<br>JTAG Chain Configuration: JTAG ready<br>Hardware: USB-Blaster [USB-0]<br>Device: @1:10CL006(Y[2]/10CL010(Y]; *<br>>> SOF Manager: | Com |
|---|----------------------------------------------------------------------------------------------------|--------------------------------------------------------------------------------------------------|----------------------------------------------------|-----------------------------------------------------------|------------------------------------------|-------------------------------------|----------------------------------|-------------------------------------------------|----------------------------------------------------------------------------------------------------|-----|
|   | auto_signalizap_0<br>Node<br>Type Allas<br>Double-click to add nodes<br>Type Data Setup                                                                                                    | łame                                                                                             | Lock mod<br>Data Enal<br>O                         | e: Allow all c<br>Irigger Enat                            | hanges<br>De Trigger Cond<br>1⊡ Basic AN | v<br>itions<br>D v                  |                                  | Signal Con<br>Clock<br>Data<br>Sample c<br>Segm | hguration:<br>lepth: 128 RAM type: Auto<br>ented: 2 64 sample segments                                                                            | ×   |
| Y | Hierarchy Display:                                                                                                    | ×                                                                                                | Data Log: 📔                                        | الله naltap_0                                             |                                          |                                     |                                  |                                                 | 0%                                                                                                    | ×   |

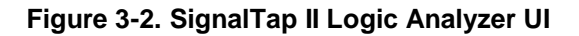

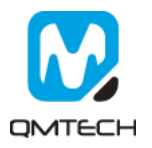

| ***       SignalTap II Logic Analyzer - E:/Altera/Cyclo         Elle       Edit       View       Project       Processing       Tools         Image:       Image:< | Ine_10/SW/Test04_SDRAM/Test<br>Window Help<br>s to the current instance<br>Enabled LEs: 0<br>O cells | t04_SDRAM - Test04_SDRAM<br>Memory: 0 Small: 0/t<br>0 bits NA | 1 - [stp2.stp]* | Se<br>JTAG Chain Configuration: JTAG rea<br>Hardware: USB-Blaster [USB-0]<br>Device: @1:10CL006(Y[Z)/10CLU<br>>> SOF Manager: ]                                                                                                    | arch altera.com<br>Hdy Se up<br>Download | 3<br>ation,<br>etup,<br>1 *.sof |
|----------------------------------------------------------------------------------------------------|----------------------------------------------------------------------------------------------------|---------------------------------------------------------------|-----------------|----------------------------------------------------------------------------------------------------|------------------------------------------|---------------------------------|
| auto_signaltap_0<br>Node<br>Type   Alias   ame<br>Double-click to add nodes                                                                                                    | Lock mode: Allow all c<br>Data Enable Trigger Enable<br>0 0                                          | hanges                                                        |                 | Signal Configuration:<br>Clock:<br>Data<br>Sample depth: 128 PAM type: Auto                                                                                                    |                                          |                                 |
| Monitor Signals                                                                                                    |                                                                                                    |                                                               |                 | Segmented: 2 64 sample segments Nodes Allocated:  Auto O Manual:                                                                                                    | Signal Sampling                          | Clock                           |
|                                                                                                    |                                                                                                    | Ca                                                            | apture Data     | Pipeline Factor: 0 Buffer Size Jous Input port: Nodes Allocated:  O Auto  Manual: Record data discontinuities Disable storage qualifier Trigger Nodes Allocated:  Auto  Manual: Trigger flow controt: Sequential Trigger position: Trigger conditions: 1 Trigger in Trigger in Trig |                                          |                                 |
| Hierarchy Display: ×                                                                                                    | Data Log: 🛐                                                                                          |                                                               |                 |                                                                                                    | ×                                        |                                 |
| auto_signaltap_0                                                                                                    | auto_signaltap_0                                                                                     |                                                               |                 |                                                                                                    | 0% 00.00.00                              |                                 |

#### Below image shows the settings of the Test04\_SDRAM example project:

Figure 3-3. Signal Tap II Logic Analyzer Main Window

Double click the [Node] column shown in the above image. Below window will pop up and user clicks the [List] button to add the signals need to be monitored:

| % Node Finder           Named:           Options           Filter:           SignalTap It: post-fitting                                                                                                    |                                                                                                    |      | List R                                                       |
|----------------------------------------------------------------------------------------------------|----------------------------------------------------------------------------------------------------|------|--------------------------------------------------------------|
| Look In: DEC_CV_SDRAM_RTL_Test<br>Matching Nodes:<br>DEC_CV_SDRAM_RTL_Test<br>> DRAM_DO<br>DEAM_DO[1]=nput<br>DEAM_DO[1]=nput<br>DEAM_DO[2]=nput<br>DEAM_DO[2]=nput<br>DEAM_DO[2]=nput<br>DEAM_DO[2]=nput<br>DEAM_DO[2]=nput<br>DEAM_DO[2]=nput<br>DEAM_DO[2]=nput<br>DEAM_DO[2]=nput<br>DEAM_DO[2]=nput<br>DEAM_DO[2]=nput<br>DEAM_DO[2]=nput<br>DEAM_DO[2]=nput<br>DEAM_DO[2]=nput<br>DEAM_DO[2]=nput | Assignments<br>Unassigned<br>Unassigned | Name | Include subentities M Hierarchy view Assignments Assignments |

Figure 3-4. Set Capturing Signals

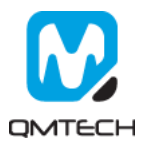

All the signals added in the above step will be displayed in the [setup] page. Please also select the signal sampling clock [DRAM\_CLK] :

|           | Status                              | Enabled I   | En: 2101         | Inmony 14E409                          | Small: NA | Madium: NA | Large: NA | ^ | The chair contiguration. The ready                                                                                                    |
|-----------|-------------------------------------|-------------|------------------|----------------------------------------|-----------|------------|-----------|---|----------------------------------------------------------------------------------------------------|
| auto -    | signaltan 0 Not running             |             | 101 cells 1      | 45408 hits                             | NA NA     | NA NA      | NA NA     |   | Hardware: USB-Blaster [USB-0]    Setu                                                                                                    |
|           |                                     |             |                  |                                        |           |            |           |   | Device:         @1: SCE(BA2 FA2) (0x02B150DD)          Scan (0           >>         SOF Manager:         Image:         Image: |
| igger: 20 | 17/11/30 21:27:03 #1                | Lock mode:  | Allow all change | s                                      |           |            |           |   | Signal Configuration:                                                                                                    |
|           | Node                                | Data Enable | Trigger Enable   | Trigger Condit                         | ions      |            |           |   | Clearly DRAM CLK                                                                                                    |
| pe Alia   | s Name                              | 142         | 142              | 1 Basic AND                            | -         |            |           |   | CIOUX. DIVAM_CER                                                                                                    |
| •         |                                     |             |                  | XXXXXh                                 |           |            |           |   | Data                                                                                                    |
|           | RW_Test:u2 readdata[150]            |             |                  | XXXXXh                                 |           |            |           |   | Sample depth: 1 K 🔻 RAM type: Auto 💌                                                                                                    |
|           | E-RW_Test:u2 write_count[40]        |             |                  | XXh                                    |           |            |           |   | Segmented: 2 512 sample segments                                                                                                    |
|           | RW_Test:u2 clk_cnt[310]             |             |                  | XXXXXXXXXXXXXXXXXXXXXXXXXXXXXXXXXXXXXX |           |            |           |   |                                                                                                    |
|           | RW_Test:u2 drv_status_fail          |             |                  |                                        |           |            |           |   | Nodes Allocated:  Auto Manual: 142                                                                                                    |
|           | RW_Test:u2 drv_status_pass          |             |                  |                                        |           |            |           |   | Storage qualifier:                                                                                                    |
|           | RW_Test:u2 drv_status_test_complete |             |                  |                                        |           |            |           |   | Type: 🔛 Continuous 💌                                                                                                    |
| •         |                                     |             |                  | Xh                                     |           |            |           |   | Input part: auto sto external storage qualifier                                                                                                    |
|           | RW_Test:u2 iBUTTON                  |             | $\checkmark$     |                                        |           |            |           |   |                                                                                                    |
| •         | RW_Test:u2 iCLK                     |             |                  |                                        |           |            |           |   | Nodes Allocated:  Auto Manual: 142                                                                                                    |
|           | RW_Test:u2 iRST_n                   |             |                  |                                        |           |            |           |   | Record data discontinuities                                                                                                    |
|           | RW_Test:u2 read                     |             |                  |                                        |           |            |           |   | Disable storage qualifier                                                                                                    |
|           | RW_Test:u2 write                    |             |                  |                                        |           |            |           |   |                                                                                                    |
|           | RW_Test:u2 trigger                  |             |                  |                                        |           |            |           |   | Trigger                                                                                                    |
|           | E-RW_Test:u2 address[240]           |             |                  | XXXXXXXXXX                             |           |            |           |   |                                                                                                    |
|           | E RW_Test:u2 cal_data[310]          |             |                  | 00000000                               |           |            |           |   | Nodes Allocated: Auto Manual: 142                                                                                                    |
| •         | H-RW_Test:u2 pre_button[10]         |             |                  | Xh                                     |           |            |           |   | Trigger flow control: Sequential                                                                                                    |
| Data      | B Setup                             | Data Log.   | ap_0             |                                        | /         |            |           |   |                                                                                                    |

## Figure 3-5. Sampling Signals and Clocks

User needs to click the 【Compile】 button shown in the below image to recompile the whole project. Then user may download the newly compiled soft into FPGA.

| 🟸 SignalTap II Logic Analyzer     | - E:/Altera/Cyclon     | e_10/SW/Te              | st04_SDRAM/Tes | t04_SDRAM - Test | 04_SDRAM - [stp | o1.stp]       |            |   | -                                      |            |
|-----------------------------------|------------------------|-------------------------|----------------|------------------|-----------------|---------------|------------|---|----------------------------------------|------------|
| <u>File Edit View Project Pro</u> | ocessing <u>T</u> ools | <u>W</u> indow <u>I</u> | Help           |                  |                 |               |            |   | Search altera.c                        | om         |
| 🗃 📒 つで 🕸 💧 🕨                      | 8 0                    |                         |                |                  |                 |               |            |   |                                        |            |
| Instance Manager: 🍡 💫 🔳           | Invalid JTA            | 5 configurati           | on             |                  |                 |               |            | × | JTAG Chain Configuration: JTAG ready   |            |
| Instance                          | Status                 | Enabled                 | LEs: 1355      | Memory: 78848    | Small: 0/0      | Medium: 11/30 | Large: 0/0 |   | Hardware: USB-Blaster [USB-0]          | Setup      |
| 🕄 auto_signaltap_0                | Not running            | $\checkmark$            | 1355 cells     | 78848 bits       | 0 blocks        | 9 blocks      | 0 blocks   |   |                                        |            |
|                                   |                        |                         |                |                  |                 |               |            |   | Device: @1: 10CL006(Y Z)/10CL010(Y : • | Scan Chair |
|                                   |                        |                         |                |                  |                 |               |            |   | >> SOF Manager: 👗 🕕 files/Test04_SDR   | AM.sof     |
|                                   |                        |                         |                |                  |                 |               |            |   |                                        |            |

## Figure 3-6. Compile the SignalTap II Project

User could click the button [AutoRun Analysis] or button [Run Analysis] to start the waveform capture:

| X | % SignalTap II Logic Analyzer - E:/Altera/Cyclone_10/SW/Test04_SDRAM/Test04_SDRAM - Test04_SDRAM - [stp1.stp]         Elle       Edit       View       Processing       Tools       Window       Help         Image: Page State State |                            |         |            |               |            |               |            |  |                            |                       | com      | ×<br>]• |
|---|----------------------------------------------------------------------------------------------------|----------------------------|---------|------------|---------------|------------|---------------|------------|--|----------------------------|-----------------------|----------|---------|
|   | Instance Manager. 🍡 👂 📕                                                                                                    | Invalid JTAG configuration |         |            |               |            |               |            |  | JTAG Chain Configuration:  | JTAG ready            |          | ×       |
|   | Instance                                                                                                    | Status                     | Enabled | LEs: 1355  | Memory: 78848 | Small: 0/0 | Medium: 11/30 | Large: 0/0 |  | Hardware: USB-Blaster [USB | 8-0] 🔻 Setu           |          |         |
| - | 🕄 auto_signaltap_0                                                                                                    | Not running                |         | 1355 cells | 78848 bits    | 0 blocks   | 9 blocks      | 0 blocks   |  | Device: Q1: 10CL006(VI     | -<br>7)/10CL010[V]: ▼ | Scop Ch  | ain     |
|   |                                                                                                    |                            |         |            |               |            |               |            |  | >> SOF Manager:            | liles/Test04_SE       | DRAM.sof |         |

Figure 3-7. Start Capture

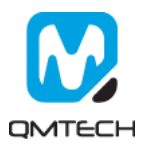

Below two images show the SDRAM data write and SDRAM data read:

| log: Trig @ 2<br>Type Alias                                                                                                    | Offloading acq.                                                         | 1355 cells 78                               | 848 bits 0 blocks        |                   |                |                         |               |             |                                         |                        |                  |
|----------------------------------------------------------------------------------------------------|-------------------------------------------------------------------------|---------------------------------------------|--------------------------|-------------------|----------------|-------------------------|---------------|-------------|-----------------------------------------|------------------------|------------------|
| log: Trig @ 2<br>Type Alias                                                                                                    |                                                                         |                                             |                          | 9 blocks 0 blocks |                |                         |               |             |                                         | Device: @1: 10CL00     | 6(Y Z)/10CL010(Y |
| log: Trig @ 2<br>Type Alias                                                                                                    |                                                                         |                                             |                          |                   |                |                         |               |             |                                         | >> SOF Manager.        | iles/Test04      |
| Type Alias                                                                                                    | 2018/08/26 10:07:52 (0:0:0.1 elapsed) a1                                |                                             |                          |                   |                |                         | ar            |             |                                         |                        |                  |
|                                                                                                    | Name                                                                    | -366 -365                                   | -364 -363                | -3¢2 -3¢1         | -360 -3        | 159 -358<br>ECCEN       | -3\$7 -3\$6   | -355        | -354                                    | -353 -352              | -351             |
|                                                                                                    | RW_Testu2[readdata[15.0]     RW_Testu2[readdata[15.0]                   | ( oth ) ort                                 | Y ost V                  | ozh X och V       | ont            | 0000h                   | th Y and Y    | oab Y       | Y ar                                    | Y and V                | 075              |
|                                                                                                    | RW_Test-u2[pre_button[1.0]     RW_Test-u2[pre_button[1.0]               | <u></u>                                     | X                        | viii A usn A      | 000            | 2h                      | <u>v</u> en X | van A 04h   | A Ush                                   | <u>∧ uon ∧</u>         | ν                |
|                                                                                                    | RW_restu2[c_state[3.0]     RW_Testu2[address[23.0]                      |                                             | 10 64                    | λλλλλλλλ          | <u>∡n ∧ 3h</u> | ĵ                       |               | 1h<br>C4152 | sh                                      |                        |                  |
|                                                                                                    | RW_Testu2 drv_status_fail<br>RW_Testu2 drv_status_pass                  |                                             |                          |                   |                |                         |               |             |                                         |                        |                  |
|                                                                                                    | RW_Testu2 drv_status_test_complete<br>RW_Testu2 write                   |                                             |                          |                   |                |                         |               |             |                                         |                        |                  |
|                                                                                                    | RW_Testu2 trigger<br>RW_Testu2 iBUTTON                                  |                                             |                          |                   |                |                         |               |             |                                         |                        |                  |
| *                                                                                                    | RW_Testu2 ICLK<br>RW_Testu2 IRST_n                                      |                                             |                          |                   |                |                         |               |             |                                         |                        |                  |
|                                                                                                    | RW_Testu2 read<br>RW_Testu2 same                                        |                                             |                          |                   |                |                         |               |             |                                         |                        |                  |
|                                                                                                    |                                                                         |                                             |                          |                   |                |                         |               |             |                                         |                        |                  |
|                                                                                                    |                                                                         |                                             |                          |                   |                |                         |               |             |                                         |                        |                  |
|                                                                                                    |                                                                         |                                             |                          |                   |                |                         |               |             |                                         |                        |                  |
| a Data                                                                                                    | Setur.                                                                  | د                                           |                          |                   |                |                         |               |             |                                         |                        |                  |
| erarchy Dis                                                                                                    | splay: x                                                                | Data Log: 🛐                                 |                          |                   |                |                         |               |             |                                         |                        |                  |
| ✓ • Te                                                                                                    | est04_SDRAM                                                             | auto_signaltap_0                            |                          |                   |                |                         |               |             |                                         |                        |                  |
| ⊻ ⇒                                                                                                    | ww_Testu2                                                               |                                             |                          |                   |                |                         |               |             |                                         |                        |                  |
|                                                                                                    |                                                                         |                                             |                          |                   |                |                         |               |             |                                         |                        |                  |
|                                                                                                    |                                                                         |                                             |                          |                   |                |                         |               |             |                                         |                        |                  |
|                                                                                                    |                                                                         |                                             |                          |                   |                |                         |               |             |                                         |                        |                  |
|                                                                                                    |                                                                         |                                             |                          |                   |                |                         |               |             |                                         |                        |                  |
|                                                                                                    |                                                                         |                                             |                          |                   |                |                         |               |             |                                         |                        |                  |
| auto_sign                                                                                                    | naltap_0                                                                |                                             |                          |                   |                |                         |               |             |                                         |                        |                  |
|                                                                                                    |                                                                         |                                             |                          |                   |                |                         |               |             |                                         |                        |                  |
| SignalTap I<br>e Edit V                                                                                                    | II Logic Analyzer - E:/Altera/Cyclone<br>View Project Processing Tools  | 10/SW/Test04_SDRAM/Test04_SI<br>Window Help | DRAM - Test04_SDRAM - [s | stp1.stp]*        |                |                         |               |             |                                         |                        | Search a         |
| 0<br>1                                                                                                    | 0 (** 🔲 🕨 😫 🚱                                                           |                                             |                          |                   |                |                         |               |             |                                         |                        |                  |
| tance Mana                                                                                                    | ager: 🔃 😥 🔳 🔛 Acquisition                                               | In progress                                 | mon: 79949               | Madaun 1100       |                |                         |               |             | ×                                       | JTAG Chain Configurati | on: JTAG ready   |
| ance<br>🛃 auto_si                                                                                                    | status<br>ignaltap_0 Offloading acq                                     | 2 1355 cells 78                             | 848 bits 0 blocks        | 9 blocks 0 blocks | ,              |                         |               |             |                                         | Hardware: USB-Blaster  | [USB-0]          |
|                                                                                                    |                                                                         |                                             |                          |                   |                |                         |               |             |                                         | Device: @1: 10CL0      |                  |
|                                                                                                    |                                                                         |                                             |                          |                   |                |                         |               |             |                                         | >> SOF Manager.        | les/Test0        |
| og: Trig @ 2                                                                                                    | 2018/08/26 10:08:31 (0:0:0.1 elapsed) #3                                | 1                                           |                          |                   |                | click to insert time bi | ar            |             |                                         |                        |                  |
| ype Alias                                                                                                    | Name<br>RW_Test:u2 writedata[15.0]                                      | -366 -365                                   | -364 -363                | -3¢2 -3¢1         | -360 -3        | 159 -358<br>5555h       | -3\$7 -3\$6   | -355        | -354                                    | -353 -353              | -351             |
| <b>a</b>                                                                                                    | RW_Test:u2 readdata[15.0]     RW_Test:u2 write_count[4.0]               |                                             | X ooh                    | X oth X           | ozh X ozh      | 5555h<br>X 04h X 05     | ih X och X    | ozh X osh   |                                         | ooh X                  | oth X            |
|                                                                                                    | RW_Test:u2[pre_button[10]     RW_Test:u2[c_state[3_0]                   | Ab                                          | X zh X                   | ah X sh Y         |                | 3h                      | h             |             | X 7h                                    | X ah Y                 | sh Y             |
| •                                                                                                    | RW_Testu2 address[23.0]                                                 | 4CB19Eh                                     | X                        | An                |                | e<br>4CB19Fh            |               |             | ~ ~ ~ ~ ~ ~ ~ ~ ~ ~ ~ ~ ~ ~ ~ ~ ~ ~ ~ ~ | A                      | 4CB1A0h          |
| •                                                                                                    | RW_Testu2 drv_status_fail<br>RW_Testu2 drv_status_pass                  |                                             |                          |                   |                |                         |               |             |                                         |                        |                  |
|                                                                                                    | RW_Testu2 drv_status_test_complete<br>RW_Testu2 write                   |                                             |                          |                   |                |                         |               |             |                                         |                        |                  |
|                                                                                                    | RW_Testu2 trigger<br>RW_Testu2 iBUTTON                                  |                                             |                          |                   |                |                         |               |             |                                         |                        |                  |
|                                                                                                    | RW_Testu2 ICLK                                                          |                                             |                          |                   |                |                         |               |             |                                         |                        |                  |
| -                                                                                                    | RW_l'estu2 IRST_n<br>RW_Testu2 read                                     |                                             |                          |                   |                |                         |               |             |                                         |                        |                  |
| 2                                                                                                    | RW_Testu2 same                                                          |                                             |                          |                   |                |                         |               |             |                                         |                        |                  |
| •                                                                                                    |                                                                         |                                             |                          |                   |                |                         |               |             |                                         |                        |                  |
| •                                                                                                    |                                                                         |                                             |                          |                   |                |                         |               |             |                                         |                        |                  |
| •                                                                                                    |                                                                         |                                             |                          |                   |                |                         |               |             |                                         |                        |                  |
| •                                                                                                    |                                                                         | <                                           |                          |                   |                |                         |               |             |                                         |                        |                  |
| Data                                                                                                    | 🚎 Setup                                                                 | ¢                                           |                          |                   |                |                         |               |             |                                         |                        |                  |
| Data                                                                                                    | ■ Setup<br>splay: × □                                                   | CData Log:                                  |                          |                   |                |                         |               |             |                                         |                        |                  |
| Data<br>ierarchy Dis<br>2 Te<br>2 2                                                                                                  | Setup<br>splay: X<br>stb4_SDRAM<br>RW_Testu2                            | <<br>Data Log: ☑<br>auto_signaltap_0        |                          |                   |                |                         |               |             |                                         |                        |                  |
| Data<br>Ierarchy Dis<br>Ierarchy Dis<br>Ierarchy Dis<br>Ierarchy Dis<br>Ierarchy Dis<br>Ierarchy Dis<br>Ierarchy Dis<br>Ierarchy Dis | Setup<br>splay, x<br>est04_SDRAM<br>rRW_Testu2                          | Cata Log: 💽                                 |                          |                   |                |                         |               |             |                                         |                        |                  |
| Data<br>erarchy Dis<br>2 Te                                                                                                    | R Setup<br>splay: X<br>ext04_SDRAM<br>RW_Testu2                         | c<br>Data Log: 🔁                            |                          |                   |                |                         |               |             |                                         |                        |                  |
| ■ Data<br>erarchy Dis<br>I ■ Te<br>I ■ Te                                                                                            | E Setup<br>poly: x<br>ext04 SDBAM<br>RW_Testu2                          | ¢<br>Data Log: ⊡]<br>2010_signaltap_0       |                          |                   |                |                         |               |             |                                         |                        |                  |
|                                                                                                    | RW_Testu2 BST_IN<br>RW_Testu2 RST_IN<br>RW_Testu2 Red<br>RW_Testu2 same |                                             |                          |                   |                |                         |               |             |                                         | r                      |                  |

Figure 3-9. Waveform for Reading Data from SDRAM

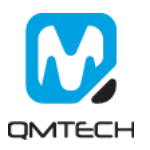

#### Reference 4.

- 10cl006-sdram-v01.pdf
   c10lp-51002.pdf
   c10lp-51003.pdf

- [4] pcg-01021.pdf
  [5] cyclone-10-lp-product-table.pdf
  [6] an800.pdf
- [7] aib-01029.pdf

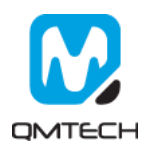

## 5. Revision

| Doc. Rev. | Date       | Comments                                  |  |
|-----------|------------|-------------------------------------------|--|
| 0.1       | 30/12/2018 | Initial Version.                          |  |
| 1.0       | 11/01/2019 | Formal Release.                           |  |
|           |            |                                           |  |
|           |            | HAN AND AND AND AND AND AND AND AND AND A |  |

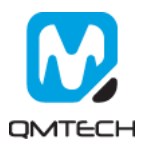